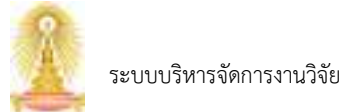

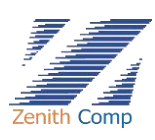

### 12. การรายงานผลผลิต

เมื่อ Login เข้าสู่ระบบแล้ว จะเข้าสู่หน้าจอหลัก ให้เลือก

- กดปุ่ม "รายงานผลผลิต" ระบบจะหาไปยังหน้า โครงการ/ผลงาน ที่รายงานผลผลิตแล้ว (ดังรูปภาพที่ 104) ประกอบด้วย
  - รายงานผลผลิตของโครงการที่ดำเนินการผ่านระบบ myResearch
  - รายงานผลผลิตของโครงการที่ไม่ได้ดำเนินการผ่านระบบ myResearch
- รายงานผลผลิตของโครงการที่ดำเนินการผ่านระบบ myResearch กดปุ่ม "รายงานผลผลิตของโครงการ ที่ดำเนินการผ่านระบบ myResearch" จะพบหน้าเลือกรายการ (ดังรูปภาพที่ 105)

| Dula         |                                   | 5 m D |
|--------------|-----------------------------------|-------|
|              | Several Lorse Anno recursul sulto |       |
| A stationers | 12                                |       |
|              |                                   | 0     |

รูปภาพที่ 104 : แสดงหน้าโครงการ/ผลงาน ที่รายงานผลผลิตแล้ว

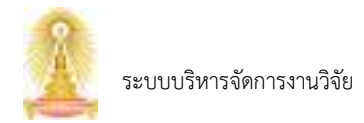

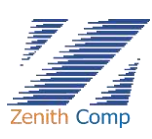

| 2 Cada              |                      | 1 |  |
|---------------------|----------------------|---|--|
|                     | Auronania<br>Massare |   |  |
| and Andrewski (**** |                      |   |  |

รูปภาพที่ 105 : แสดงหน้าโครงการที่ไม่ได้ดำเนินการผ่านระบบ myResearch

3. เลือก ทุนที่ต้องการรายงานผลผลิต จะปรากฏหน้ารายงานผลผลิต (ดังรูปภาพที่ 106)

| D Coula materia                                                                                                    | 7                             |              |   |
|----------------------------------------------------------------------------------------------------|-------------------------------|--------------|---|
| An advised<br>An advised<br>An adv | i normanika<br>kompunya patem | rt-fisic ha  |   |
| E FRANK                                                                                                    | and a                         | Salar Openia |   |
| B-meansday                                                                                                    |                               |              |   |
| 1 cardenay                                                                                                    |                               |              |   |
| Rumbala                                                                                                    |                               |              |   |
| A stationary                                                                                                    |                               |              |   |
| 1999<br>1                                                                                                    |                               |              |   |
|                                                                                                    |                               |              |   |
|                                                                                                    |                               |              |   |
|                                                                                                    |                               |              |   |
|                                                                                                    |                               |              | 0 |

## รูปภาพที่ 106 : แสดงหน้ารายงานผลผลิต

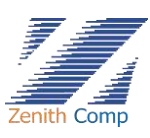

3.1. กดปุ่ม

แสดงหน้าเลือกประเภทผลผลิตที่ต้องการรายงาน (ดังรูปภาพที่ 107)

ประกอบด้วย

- ผลงานตีพิมพ์ / Publication
- ต้นฉบับบทความ / Manuscript
- งบประมาณจากทุนภายนอก / Extramural Grant
- สิ่งประดิษฐ์ / ต้นแบบ Invention / Prototype
- ทรัพย์สินทางปัญญา / Intellectual Property
- ร่างข้อเสนอโครงการการวิจัย / Draft Proposal
- รายงาน / Report
- องค์ความรู้ / Knowledge
- การสร้างเครือข่ายทางวิชาการที่มีบันทึกข้อตกลงร่วมกันเป็นทางการ (MOU)
- รายงานการใช้จ่ายเงิน
- หนังสือ / Book

| 2 Stala - common       |      | เนื้องประกาณแล้วที่ด้วยการการกา       |   |
|------------------------|------|---------------------------------------|---|
|                        | 10   | () multidinarias                      |   |
| And Street Street      | Sec. |                                       |   |
| and a                  |      |                                       |   |
| P Constant             |      | C hiller digg: hum herein) from       |   |
| Company of Company     |      | C Tribustier with LTH Austr           |   |
| E -miletay<br>D dedama |      |                                       |   |
| Wardingson             |      | Construction of the second Access and |   |
|                        |      |                                       |   |
|                        |      | 🕞 eth-los                             |   |
|                        |      |                                       |   |
|                        |      |                                       |   |
|                        |      |                                       | 0 |

รูปภาพที่ 107 : แสดงหน้าเลือกประเภทผลผลิตที่ต้องการรายงาน

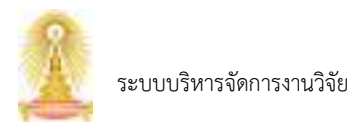

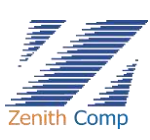

- 3.2. เลือกประเภทผลผลิตที่ต้องการรายงาน
  - 3.2.1.เลือกผลงานตีพิมพ์ / Publication แสดงหน้า รายงานผลผลิต : ผลงานตีพิมพ์ / Publication (ดังรูปภาพที่ 108)

| Dalla motorente                                                                                                    | Ð                                                                                                    |                    |         |             |                           | 10.00 D                 |
|----------------------------------------------------------------------------------------------------|----------------------------------------------------------------------------------------------------|--------------------|---------|-------------|---------------------------|-------------------------|
| A stable band<br>A stable band<br>Second Stable band<br>Second Stable ba | Perumika m<br>enzave blados<br>Rieremento policie                                                              | ernillikali / Paul | ation.  |             |                           |                         |
| () ranak<br>B ranakaragan<br>E rangente                                                                                                    | kdu<br>kdu                                                                                                    |                    |         |             |                           |                         |
| Constraint                                                                                                    | terra fas.<br>Tilifica                                                                                         |                    |         | Celure      |                           |                         |
|                                                                                                    | tan<br>Tao May                                                                                                 |                    |         | en<br>polog |                           | -                       |
|                                                                                                    | The second second second second second second second second second second second second second second second s | 84.                |         | 34<br>34    |                           |                         |
|                                                                                                    | fullen fager                                                                                                   |                    | fe many |             | with the second section ( | No. of Concession, Name |
|                                                                                                    |                                                                                                    | de altres          |         |             |                           |                         |
|                                                                                                    |                                                                                                    |                    |         |             |                           | 0                       |

รูปภาพที่ 108 : แสดงรายงานผลผลิต : ผลงานตีพิมพ์

3.2.1.1. กดปุ่ม
 มีสุดงหน้าเลือกผลงานตีพิมพ์ (ดังรูปภาพที่ 109) กรอก
 ชื่อผลตีพิมพ์ หรือกดปุ่ม
 เพื่อค้นหา เลือกผลงานที่ต้องการ แสดงข้อมูลผลงาน
 (ดังรูปภาพที่ 110)

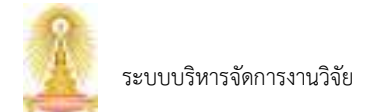

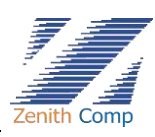

|                                                                                                    | B Omla           | daran militak dasi dasi                                                                                         | 10.        | 1212     |         |                                                                                                    |    |
|----------------------------------------------------------------------------------------------------|------------------|----------------------------------------------------------------------------------------------------|------------|----------|---------|----------------------------------------------------------------------------------------------------|----|
|                                                                                                    | -                | (den                                                                                                    |            | 1. A. C. |         |                                                                                                    |    |
|                                                                                                    | And Street State | Alterent                                                                                                    | - Barriere |          | and the | and the second second s |    |
|                                                                                                    |                  |                                                                                                    |            |          |         |                                                                                                    |    |
|                                                                                                    |                  |                                                                                                    |            |          |         |                                                                                                    |    |
|                                                                                                    | 2 martin         |                                                                                                    |            |          |         |                                                                                                    |    |
|                                                                                                    | H                |                                                                                                    |            |          |         |                                                                                                    | 4. |
|                                                                                                    |                  |                                                                                                    |            |          |         |                                                                                                    | 2  |
|                                                                                                    | E residution     |                                                                                                    |            |          |         |                                                                                                    |    |
| A colorest                                                                                                    | C                |                                                                                                    |            |          |         |                                                                                                    |    |
| en en en en en en en en en en en en en e                                                                                                    | Station and      |                                                                                                    |            |          |         |                                                                                                    |    |
| The second second secon |                  |                                                                                                    |            |          |         |                                                                                                    |    |
| Aller Aller Market Market                                                                                                    |                  | 100                                                                                                    |            |          |         |                                                                                                    |    |
| And A sets of Annual Annual Annual                                                                                                    |                  |                                                                                                    | -          |          |         |                                                                                                    |    |
| Apr & son to default based                                                                                                    |                  | -                                                                                                    | 30)        | Acres    |         |                                                                                                    |    |
|                                                                                                    |                  | 1.00                                                                                                    |            |          |         |                                                                                                    |    |
|                                                                                                    |                  | 100 million 100 million 100 million 100 million 100 million 100 million 100 million 100 million 100 million 100 |            |          |         |                                                                                                    | 0  |

# รูปภาพที่ 109 : แสดงเลือกผลงานตีพิมพ์

| at an other frames                                                                                                    |                                                                                                    |                                                                                                    |                                     |                             |               |
|----------------------------------------------------------------------------------------------------|----------------------------------------------------------------------------------------------------|----------------------------------------------------------------------------------------------------|-------------------------------------|-----------------------------|---------------|
|                                                                                                    | vocuma a                                                                                                    | nertaliwani / Putatoation                                                                                                    |                                     |                             |               |
| Search Hilderson                                                                                                    | encave sAsteri                                                                                                    | -                                                                                                    |                                     |                             |               |
| 10.00                                                                                                    | Contraction of the local division of the local division of the loc | and the second second se                                                                                                    |                                     |                             |               |
| et manada                                                                                                    |                                                                                                    | month of a local sector of the sector of the sec                                                                                                    | the state of the state of the state |                             |               |
| / mainter angle in                                                                                                    | feda                                                                                                    |                                                                                                    |                                     |                             |               |
| Contraction of the local distance of the local distance of the loc | Right.                                                                                                    | Service & Lineseeur & Service et la real                                                                                                    |                                     |                             |               |
| rischattung                                                                                                    | Vance Pag                                                                                                    | Parameters in the Parameters                                                                                                    |                                     |                             |               |
| de/Brodieners                                                                                                    | 70964                                                                                                    | 441                                                                                                    | Cellure                             |                             |               |
|                                                                                                    |                                                                                                    | 14.10                                                                                                    |                                     |                             |               |
|                                                                                                    | met Rillige                                                                                                    | 19.05                                                                                                    | 2.40p                               | 14                          | -             |
|                                                                                                    | Line .                                                                                                    | The second second | Closer-LineArest 103                | www.4cm5-3cl Town Twoloring | 100           |
|                                                                                                    | augusture -                                                                                                    |                                                                                                    | -                                   |                             |               |
|                                                                                                    | +ahiminterstand                                                                                                    | *% O'bhi                                                                                                    |                                     |                             |               |
|                                                                                                    | Sugar.                                                                                                    | The constant                                                                                                    |                                     | nefficience (nefecti)       | Revenue (Sec. |
|                                                                                                    | hearter a                                                                                                    |                                                                                                    |                                     |                             |               |
|                                                                                                    | 2000-004-014 B                                                                                                    |                                                                                                    |                                     |                             |               |
|                                                                                                    | tertspecial 2                                                                                                    |                                                                                                    |                                     |                             |               |
|                                                                                                    | increase to                                                                                                    |                                                                                                    |                                     |                             |               |
|                                                                                                    | anaruse f                                                                                                    | an inclusion departure.                                                                                                    |                                     |                             |               |
|                                                                                                    | 1001                                                                                                    | inter after Bandhal                                                                                                    |                                     |                             |               |
|                                                                                                    |                                                                                                    |                                                                                                    |                                     | Sec.                        | here          |
|                                                                                                    |                                                                                                    |                                                                                                    |                                     |                             |               |
|                                                                                                    |                                                                                                    | Advertised in the second                                                                                                    |                                     |                             |               |
|                                                                                                    |                                                                                                    |                                                                                                    |                                     |                             |               |

รูปภาพที่ 110 : แสดงข้อมูลผลงาน

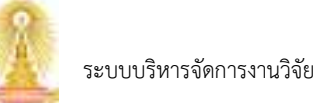

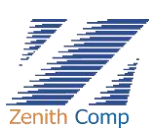

#### 3.2.1.2. เลือก ประเภทบทความ\* ประกอบด้วย

- Research Article บทความวิจัย
- Review Article บทความปริทัศน์
- Systematic Review บทความงานปริทัศน์เชิงระบบ
- Meta Analysis บทความการวิเคราะห์อภิมาน
- 3.2.1.3. ข้าพเจ้าประสงค์ขอรับค่าสนับสนุนตีพิมพ์ กด 🧿 เพื่อเลือก
- 3.2.1.4. ระบุ หน้าที่ในโครงการและสัดส่วน (สัดส่วนรวมต้องมีค่าเท่ากับ 100)
- 3.2.1.5. กรอกข้อมูลเรียบร้อยทำการบันทึกโดยกดปุ่ม 🗾 เพื่อบันทึก
- 3.2.1.6. ต้องการส่ง กดปุ่ม แสดงหน้าส่งยืนยันการมีส่วนร่วม
- 3.2.1.7. กดปุ่ม "ส่งยืนยันการมีส่วนร่วม" เพื่อส่ง หรือกด × เพื่อปิด
- 3.2.2.เลือกต้นฉบับบทความ / Manuscript แสดงหน้า รายงานผลผลิต : ต้นฉบับบทความ /
   Manuscript (ดังรูปภาพที่ 111)

| Dinila meteriore                                                                                                    | Ð                                                                                                    |                                                                                      |    | (CO) |
|----------------------------------------------------------------------------------------------------|----------------------------------------------------------------------------------------------------|--------------------------------------------------------------------------------------|----|------|
| A setting<br>a setting<br>a setting | n normanika<br>Sererepera yak<br>Selerenden<br>Serer<br>Seler<br>Serer<br>Seler<br>Serer<br>Seler<br>Serer<br>Seler<br>Serer | RateChromeron / Manuscript<br>errorsdeas fast<br>- Re -<br>care presidentiaties (co) | 14 |      |
|                                                                                                    | riyaladamar                                                                                                    | Quanta                                                                               |    | •    |

รูปภาพที่ 111 : แสดงหน้ารายงานผลผลิต : ต้นฉบับบทความ

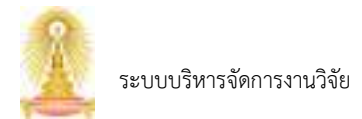

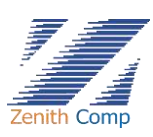

## 3.2.2.1. กรอกข้อมูลดังนี้

| ข้อมูลที่กรอก         | รายละเอียด      | หมายเหตุ                                        |
|-----------------------|-----------------|-------------------------------------------------|
| ชื่อเรื่อง*           | ระบุชื่อเรื่อง  |                                                 |
| ชื่อวารสาร*           | เลือกชื่อวารสาร |                                                 |
| ชื่อผู้เขียน*         |                 | ระบบจะแสดงสังกัดหัวหน้าโครงการอัตโนมัติ         |
| หลักฐานการ Submit *   | กด 🕼 📖 เพื่อ    | รับรองไฟล์ .png .jpg .pdf ขนาดไฟล์ต้องไม่เกิน 5 |
| หลักฐานต้นฉบับบทความ* | แนบเอกสาร       | mb                                              |

- 3.2.2.2. เมื่อกรอกข้อมูลเรียบร้อยกดปุ่ม
   ระบบจะแสดงข้อความแจ้งเตือน
- 3.2.3.เลือกงบประมาณจากทุนภายนอก / Extramural Grant แสดงหน้า รายงานผลผลิต :

| a a alchebe          |                                                       |                        |  |
|----------------------|-------------------------------------------------------|------------------------|--|
| Contractor and       | รางรามแหล้ด : คลโรบานจากรรมสายเลง                     | ) Extramonal Grant     |  |
| Total Street of      | hilver to perform of ea tes                           |                        |  |
| man ()               | efetere.                                              |                        |  |
| C downlo             | here a                                                |                        |  |
| Bonastropes          | Auf Gerra                                             | increasedays.          |  |
| -mape - the          |                                                       |                        |  |
| Ren (                |                                                       |                        |  |
| 🗄 mediationp         | a subset of the                                       | augus an ya ana malang |  |
| Ag stalificationaria | nder under aller ander<br>nder i Handler der<br>Innen |                        |  |
|                      |                                                       |                        |  |
|                      |                                                       |                        |  |
|                      |                                                       |                        |  |
|                      |                                                       |                        |  |
|                      |                                                       |                        |  |
|                      |                                                       |                        |  |
|                      |                                                       |                        |  |

งบประมาณจากทุนภายนอก / Extramural Grant (ดังรูปภาพที่ 112)

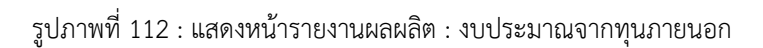

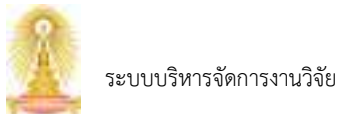

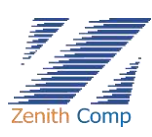

3.2.3.1. รหัสประกาศ \* กดปุ่ม 🥯 เพื่อเลือกประกาศแหล่งทุนภายนอก เลือกรหัส ประกาศที่ต้องการ

3.2.3.2. ระบบแสดงข้อมูลเรียบร้อยกดปุ่ม 👫 เพื่อบันทึก

3.2.4.เลือกสิ่งประดิษฐ์ / ต้นแบบ Invention / Prototype แสดงหน้า รายงานผลผลิต : สิ่งประดิษฐ์
 / ต้นแบบ Invention / Prototype (ดังรูปภาพที่ 113)

| an as after handed.                                |                                        |                     |                    |                       |        |             |
|----------------------------------------------------|----------------------------------------|---------------------|--------------------|-----------------------|--------|-------------|
| A subscription<br>reconstruction<br>denset<br>test | Normania<br>mare Alabé                 | , kniszkej / kuns w | witton (Prototype  |                       |        |             |
| ( Press ( )                                        | falace.                                |                     |                    |                       |        |             |
| Consecutive game                                   | dou'thete:                             | Art                 | Ar                 |                       |        |             |
| magants                                            | mathen                                 | O distributes       | O wintshaw         |                       |        |             |
| Sec. 13                                            | 10.00                                  | Bet.                | -                  |                       |        |             |
| (resolution)                                       | fronts recent                          | o tel O deveda      | eh.                |                       |        |             |
| k Maliferentiermenn                                | annersenations<br>classificants a      | [] humphiloses []   | Polestica (Differe | entering) faits topod |        |             |
|                                                    | A484.74                                |                     |                    |                       |        |             |
|                                                    | ++++++++++++++++++++++++++++++++++++++ |                     |                    |                       |        |             |
|                                                    | moneter texaster                       |                     |                    |                       |        |             |
|                                                    | Aug. Column                            | 100                 |                    |                       |        |             |
|                                                    |                                        |                     |                    |                       |        |             |
|                                                    |                                        | AND I               |                    |                       |        |             |
|                                                    | - Antonio Appellination                | (H. 1)              |                    |                       |        |             |
|                                                    | qualificante                           |                     |                    |                       |        |             |
|                                                    | -mitMuter-                             |                     |                    |                       |        |             |
|                                                    | of here                                |                     |                    |                       |        |             |
|                                                    |                                        | Be- enable          |                    | a) Adver              | 0      | Parine (10) |
|                                                    | $\omega \to \omega h r h r h d$        | (change)            |                    | RedMane .             |        |             |
|                                                    |                                        |                     |                    |                       | Avenue | 10          |
|                                                    | _                                      |                     |                    |                       |        |             |
|                                                    | 1 - E-1 - 1                            | - Ballonda Hele     |                    |                       |        |             |

รูปภาพที่ 113 : แสดงหน้ารายงานผลผลิต : สิ่งประดิษฐ์

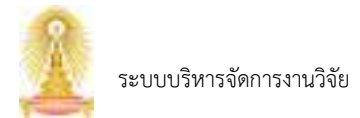

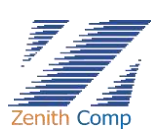

## 3.2.4.1. กรอกข้อมูลดังนี้

| ข้อมูลที่กรอก               | รายละเอียด                                 | หมายเหตุ                      |
|-----------------------------|--------------------------------------------|-------------------------------|
| ชื่อต้นแบบ *                | ระบุชื่อต้นแบบ                             |                               |
| เดือน ปีที่เสร็จ *          | เลือกเดือน เลือกปี                         |                               |
| ประเภทต้นแบบ *              | กด 오 เพื่อเลือก                            |                               |
| ระดับ TRL *                 | เลือกระดับ TRL                             |                               |
| ขั้นการผลิต Innovation*     | กด • เพื่อเลือก                            |                               |
| ผลกระทบของต้นแบบ            | กด 🔽 เพื่อเลือก                            |                               |
| (เลือกได้มากกว่า 1) *       |                                            |                               |
| คำสำคัญ (TH) *              | ระบุคำสำคัญภาษาไทย                         |                               |
| คำสำคัญ (EN) *              | ระบุคำสำคัญภาษาอังกฤษ                      |                               |
| Knowledge Taxonomy *        | ระบุ Knowledge Taxonomy                    |                               |
| ต้นแบบเดิมที่ต่อยอด         | กด 🔘 แสดงหน้าเลือกรายการ กรอกชื่อ          | หรือกดปุ่ม 🏼 เพื่อค้นหา เลือก |
| ผลงานตีพิมพ์ที่เกี่ยวข้อง   | ผลงานที่ต้องการ แสดงข้อมูลผลงาน หากเลื<br> | อกผิดกดปุ่ม 🔍 เพื่อลบ         |
| ทรัพย์ทางปัญญาที่เกี่ยวข้อง |                                            |                               |
| คุณสมบัติทางเทคนิค *        | ระบุคุณสมบัติทางเทคนิค                     |                               |
| การนำไปใช้ประโยชน์ *        | ระบุการนำไปใช้ประโยชน์                     |                               |
| URL ต้นแบบ                  | ระบุ URL ต้นแบบ                            |                               |

- 3.2.4.2. ระบุ สัดส่วน (สัดส่วนรวมต้องมีค่าเท่ากับ 100)
- 3.2.4.3. เมื่อกรอกข้อมูลเรียบร้อย ทำการบันทึก โดยกดปุ่ม
  3.2.4.4. ต้องการส่ง กดปุ่ม
- 3.2.4.5. กดปุ่ม "ส่งยืนยันการมีส่วนร่วม"เพื่อส่ง หรือกด 🗙 เพื่อปิด

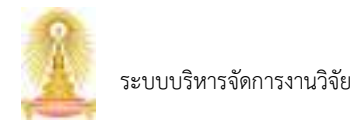

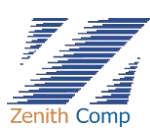

 3.2.5.เลือกทรัพย์สินทางปัญญา / Intellectual Property แสดงหน้า รายงานผลผลิต : ทรัพย์สิน ทางปัญญา / Intellectual Property (ดังรูปภาพที่ 114)

| Coulo medicionento                                                                                                    | Ð.                                |                                                                                                    |                |       |                     |         |            | 110 |
|----------------------------------------------------------------------------------------------------|-----------------------------------|----------------------------------------------------------------------------------------------------|----------------|-------|---------------------|---------|------------|-----|
| at an odder frankel<br>odder odder odder over<br>sourcement<br>Server B. Statistics<br>Server B.<br>Statistics<br>Statistics | Harmania<br>Harm Makes            | nihelikuratkopy) / s<br>oko So                                                                                                    | nteäsctuul Pro | perty |                     |         | -          | щ   |
| irounds.                                                                                                    | Barris Ser                        |                                                                                                    |                |       |                     |         |            |     |
|                                                                                                    | Test unt                          |                                                                                                    |                |       |                     |         |            |     |
| -mounts                                                                                                    | des Bate                          | 81                                                                                                    | Br             |       | -alongReissaners/8) | 0 0 0   | 10         |     |
| resolution a                                                                                                    | 100,000 100                       | Are.                                                                                                    |                |       | enderer:            | Ac      |            |     |
| deficience                                                                                                    | 4484.14                           |                                                                                                    |                |       |                     |         |            |     |
|                                                                                                    | 117 Mg (14)                       |                                                                                                    |                |       |                     |         |            |     |
|                                                                                                    | Name Castlinian                   | de.                                                                                                    |                |       |                     |         |            |     |
|                                                                                                    | Survey Second                     |                                                                                                    |                |       |                     |         |            |     |
|                                                                                                    | Augspillelande                    | 95                                                                                                    |                |       |                     |         |            |     |
|                                                                                                    | -andRAU/Infe                      | a 🕑 🗆                                                                                                    |                |       |                     |         |            |     |
|                                                                                                    | whether days thin the             | 0(E) (                                                                                                    |                |       |                     |         |            |     |
|                                                                                                    |                                   |                                                                                                    |                |       |                     |         |            |     |
|                                                                                                    | Notaer trip spinetachier pr       | d scharage                                                                                                    |                |       |                     |         |            |     |
|                                                                                                    | and set with the part of the loss | diane"                                                                                                    |                |       |                     |         |            |     |
|                                                                                                    |                                   | ( Journey )                                                                                                    |                |       |                     |         |            |     |
|                                                                                                    | Hereitaine Press Tanat            | 1000 (PC)                                                                                                    |                |       |                     |         |            |     |
|                                                                                                    | Serlenneg"                        | Arr                                                                                                    |                |       |                     |         |            |     |
|                                                                                                    | to concept                        |                                                                                                    |                |       | aididente           |         | Beers (Br. |     |
|                                                                                                    | or a whether had                  | (cotinami)                                                                                                    |                |       | 0x20/4114           |         |            |     |
|                                                                                                    |                                   |                                                                                                    |                |       |                     | Avioria |            | 14  |
|                                                                                                    |                                   | Constant of the local division of the local division of the local |                |       |                     |         |            |     |
|                                                                                                    | - 1990 C                          | edule officers                                                                                                    |                |       |                     |         |            |     |
|                                                                                                    |                                   |                                                                                                    |                |       |                     |         |            | 1   |

รูปภาพที่ 114 : แสดงหน้ารายงานผลผลิต : ทรัพย์สินทางปัญญา

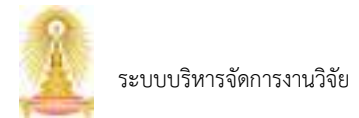

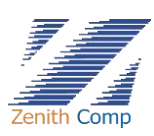

# 3.2.5.1. กรอกข้อมูลดังนี้

| ข้อมูลที่กรอก                              | รายละเอียด                          | หมายเหตุ                           |
|--------------------------------------------|-------------------------------------|------------------------------------|
| ชื่อผลงาน (TH) *                           | ระบุชื่อผลงานภาษาไทย                |                                    |
| ชื่อผลงาน (EN) *                           | ระบุชื่อผลงานภาษาอังกฤษ             |                                    |
| เดือน ปีที่เสร็จ *                         | เลือกเดือน เลือกปี                  |                                    |
| การเปิดเผย/ตีพิมพ์/เผยแพร่<br>ผลงานวิจัย * | กด 오 เพื่อเลือก                     |                                    |
| ประเภทคำขอ *                               | เลือกประเภทคำขอ                     |                                    |
| สาขาวิชาการ *                              | เลือกสาขาวิชาการ                    |                                    |
| คำสำคัญ (TH) *                             | ระบุคำสำคัญภาษาไทย                  |                                    |
| คำสำคัญ (EN) *                             | ระบุคำสำคัญภาษาอังกฤษ               |                                    |
| Industrial Classification                  | เลือก Industrial Classification     |                                    |
| Knowledge Taxonomy *                       | ระบุ Knowledge Taxonomy             |                                    |
| ต้นแบบเดิมที่ต่อยอด                        | กด 🔘 แสดงหน้าเลือกรายการ กรอก       | ชื่อ หรือกดปุ่ม 🌆 เพื่อค้นหา เลือก |
| ผลงานตีพิมพ์ที่เกี่ยวข้อง                  | ผลงานที่ต้องการ แสดงข้อมูลผลงาน หาก | กเลือกผิดกดปุ่ม 💼 เพื่อลบ          |
| ทรัพย์ทางปัญญาที่เกี่ยวข้อง                |                                     |                                    |
| บทคัดย่อ *                                 | ระบุบทคัดย่อ                        |                                    |
| Problem to be solved                       | ระบุ Problem to be solved           |                                    |
| solution and advantage *                   | solution and advantage              |                                    |
| เอกสารคำขอไทย และ เอกสาร<br>ในต่างประเทศ * | กด (เพื่อแนบเอกสาร                  |                                    |
| Core Technology *                          | เลือก Core Technology               |                                    |

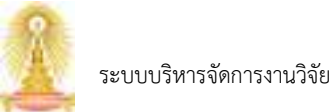

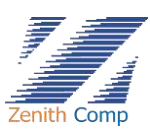

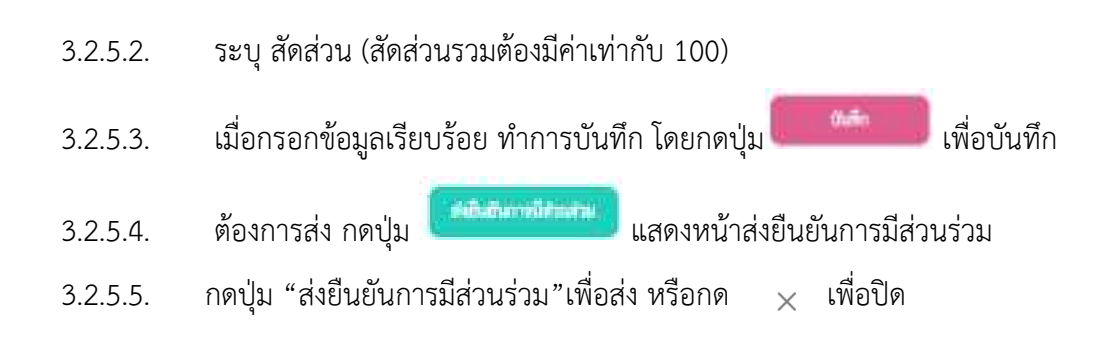

 3.2.6.เลือกร่างข้อเสนอโครงการการวิจัย / Draft Proposal แสดงหน้า รายงานผลผลิต : ทรัพย์สิน ทางปัญญา / Intellectual Property (ดังรูปภาพที่ 115)

| ft Coula menteriserente |                     |                                          |                                   | 4.10 | 2 |
|-------------------------|---------------------|------------------------------------------|-----------------------------------|------|---|
|                         | versamän forma      | กมะโลงการการที่มีห.) Draft Proposal<br>ะ |                                   |      |   |
| 944                     | ariep."             |                                          | day writings                      |      |   |
| D damada                | animulta 1          | -                                        |                                   |      |   |
| B -meaningers           | under:              | workers (Second as a constrained of the  |                                   |      |   |
| E company               |                     |                                          |                                   |      |   |
| (Errenbuchen)           | 1000                |                                          |                                   |      |   |
| A stallerationers       |                     |                                          |                                   |      |   |
|                         |                     |                                          |                                   |      |   |
|                         |                     |                                          |                                   |      |   |
|                         |                     |                                          |                                   |      |   |
|                         |                     |                                          |                                   |      |   |
|                         |                     |                                          |                                   |      |   |
|                         |                     |                                          |                                   |      |   |
|                         |                     |                                          |                                   |      |   |
|                         |                     |                                          |                                   |      | 0 |
|                         | . d                 | 2 Q I 2                                  | Y 5 94                            |      |   |
|                         | รูปภาพที่ 115 : แสด | งหนารายงานผลผลัต : รางข                  | ขอเสนอโครงการวิจัย                |      |   |
|                         |                     |                                          |                                   |      |   |
|                         |                     | -                                        |                                   |      |   |
| 2061                    | Patroningty         |                                          | ະວາໄຟລ໌ adf ຄອບລາໄຟລ໌ຫຼັວ ປະບໍລິບ | F    |   |
| 5.2.0.1.                | רואו                | - เพอแหกเดเยเว วก                        | วยจเพล .pai ขน เดเพลดเองเมเกน     | С    |   |
| mb                      |                     |                                          |                                   |      |   |
|                         |                     |                                          |                                   |      |   |
| 3262                    | แบบแอกสารเรียบเรื่  | ร้อยกดป่น                                | เพื่อบับทึก                       |      |   |
| J.Z.U.Z.                |                     |                                          |                                   |      |   |
| หากกรอกไร               | ม่ครบระบบจะแสด      | งข้อความแจ้งเตือน                        |                                   |      |   |
|                         |                     |                                          |                                   |      |   |

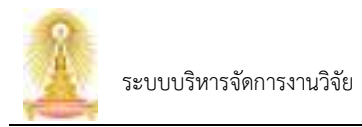

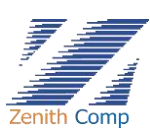

3.2.7.เลือกรายงาน / Report แสดงหน้า รายงานผลผลิต : รายงานฉบับสมบูรณ์ / Report (ดัง รูปภาพที่ 116)

| Doula motoremente                                                                                                    |                                                                                                    |          |
|----------------------------------------------------------------------------------------------------|----------------------------------------------------------------------------------------------------|----------|
| a a schriebeite<br>Composition<br>Schriebeitenen<br>Schriebeitenen | nerezumile : recruzionação / Report<br>Nerez : palementeles ha<br>anes<br>anes<br>anes<br>2000 fei da secultura da secultura |          |
| Ag Lindicativescu                                                                                                    |                                                                                                    |          |
|                                                                                                    |                                                                                                    | 0        |
|                                                                                                    | รูปภาพที่ 116 : แสดงหน้ารายงานผลผลิต : รายงานฉบับสมบูรณ์                                                                                                    |          |
| 3.2.7.1.                                                                                                    | กด โหนากราช เพื่อแนบเอกสาร รับรองไฟล์ .pdf ขนาดไฟล์ต้องไม                                                                                                    | ม่เกิน 5 |
| rr                                                                                                    | h                                                                                                    |          |

3.2.7.2. แนบเอกสารเรียบร้อยกดปุ่ม
 หากกรอกไม่ครบระบบจะแสดงข้อความแจ้งเตือน

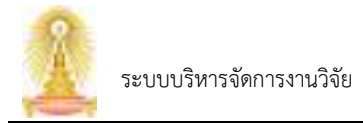

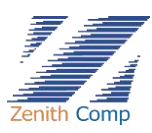

3.2.8.เลือกองค์ความรู้ / Knowledge แสดงหน้า รายงานผลผลิต : องค์ความรู้ (ดังรูปภาพที่ 117)

| D Chila mederared |                                                                                                    | (E14) (B) |
|-------------------|----------------------------------------------------------------------------------------------------|-----------|
| a is all hands    | terrenzenden i sederranĝi<br>terrenzi palementerenzion (no<br>terrenzio)<br>terrenzion de sedablecteri<br>sederenzio de sedablecteri<br>sederenzio de sedablecteri<br>sederenzio de sedablecteri<br>sederenzio de sedablecteri<br>sederenzio de sedablecteri |           |
|                   |                                                                                                    | 0         |

รูปภาพที่ 117 : แสดงหน้ารายงานผลผลิต : องค์ความรู้

## 3.2.8.1. กรอกข้อมูลดังนี้

| ข้อมูลที่กรอก                   | รายละเอียด                           | หมายเหตุ |
|---------------------------------|--------------------------------------|----------|
| ชื่อผลงาน (TH) *                | ระบุชื่อผลงานภาษาไทย                 |          |
| ชื่อผลงาน (EN) *                | ระบุชื่อผลงานภาษาอังกฤษ              |          |
| วัน เดือน ปีที่เผยแพร่ *        | เลือกวันที่จากปฏิทิน                 |          |
| การถ่ายทอดองค์ความรู้ เพื่อการ  | เลือกการถ่ายทอดองค์ความรู้ เพื่อการ  |          |
| นำไปใช้ประโยชน์ *               | นำไปใช้ประโยชน์                      |          |
| กลุ่มเป้าหมายที่นำองค์ความรู้ไป | เลือกกลุ่มเป้าหมายที่นำองค์ความรู้ไป |          |
| ใช้ประโยชน์ *                   | ใช้ประโยชน์                          |          |
| รายละเอียดของกลุ่มเป้าหมายที่   | ระบุรายละเอียดของกลุ่มเป้าหมายที่    |          |
| นำองค์ความรู้ไปใช้ประโยชน์ *    | นำองค์ความรู้ไปใช้ประโยชน์           |          |
| การนำส่งองค์ความรู้ *           | ระบุการนำส่งองค์ความรู้              |          |

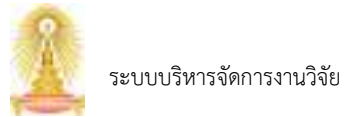

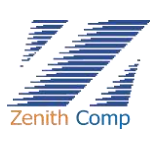

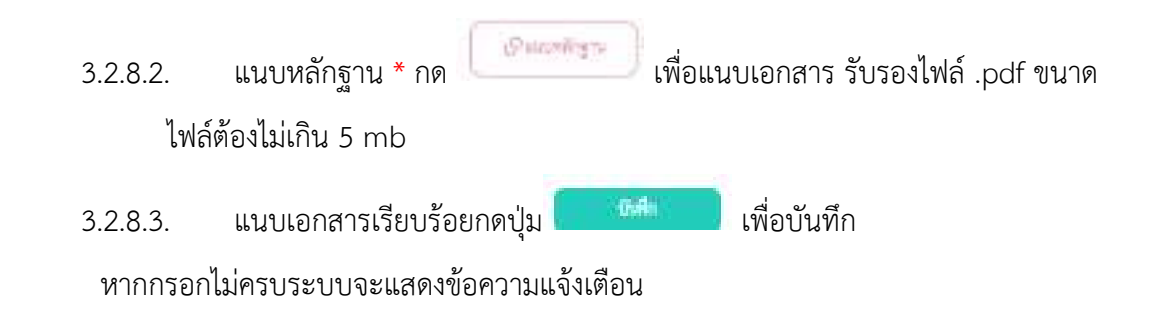

 3.2.9.เลือกการสร้างเครือข่ายทางวิชาการที่มีบันทึกข้อตกลงร่วมกันเป็นทางการ (MOU) แสดงหน้า รายงานผลผลิต : การสร้างเครือข่ายทางวิชาการที่มีบันทึกข้อตกลงร่วมกันเป็นทางการ (MOU) (ดังรูปภาพที่ 118)

| D Child metersent                                                                                                    | D.                                                                                                    |                                                                                                    |                                      | 2.00 D |
|----------------------------------------------------------------------------------------------------|----------------------------------------------------------------------------------------------------|----------------------------------------------------------------------------------------------------|--------------------------------------|--------|
| a a silv hand<br>a a silv hand<br>and of a source<br>and of a source<br>and of a source<br>and of a source<br>and a source<br>and a source<br>an | Internation of<br>Second States<br>Internation<br>Internation<br>Internation<br>Internation<br>Internation<br>Internation<br>Internation | nelisaalini een die molikulainiaana<br>ee het<br>O traamin O antale O die O, ak<br>Derdenke O antale O die O, ak<br>Derdenke O antale O die O, ak<br>Derdenke O antale O die O, ak | nhuñaðuriens (ACS)<br>Seintfikgester |        |
|                                                                                                    |                                                                                                    |                                                                                                    |                                      | 0      |

รูปภาพที่ 118 : แสดงหน้ารายงานผลผลิต : การสร้างเครือข่ายทางวิชาการที่มีบันทึกข้อตกลงร่วมกันเป็นทางการ

(MOU)

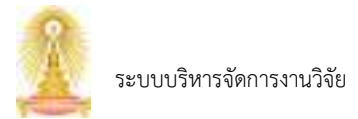

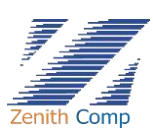

# 3.2.9.1. กรอกข้อมูลดังนี้

| ข้อมูลที่กรอก                              | รายละเอียด                 | หมายเหตุ                                    |
|--------------------------------------------|----------------------------|---------------------------------------------|
| ชื่อหน่วยงาน (TH) *                        | ระบุชื่อหน่วยงานภาษาไทย    |                                             |
| ชื่อหน่วยงาน (EN) *                        | ระบุชื่อหน่วยงานภาษาอังกฤษ |                                             |
| วัน เดือน ปีที่เริ่ม MOU *                 | เลือกวันที่จากปฏิทิน       |                                             |
| วัน เดือน ปีที่สิ้นสุด MOU *               | เลือกวันที่จากปฏิทิน       |                                             |
| ประเภทหน่วยงาน *                           | กด 🔍 เพื่อเลือก            |                                             |
| ประเภทหน่วยงานย่อย *                       | กด • เพื่อเลือก            |                                             |
| แนบหลักฐาน *                               | กด (เพื่อแนบเอกสาร         | รับรองไฟล์ .pdf ขนาดไฟล์ต้องไม่เกิน 5<br>mb |
| กรอบความร่วมมือ (เลือกได้<br>มากกว่า 1 ) * | กด 🗹 เพื่อเลือก            |                                             |
| มูลค่าความร่วมมือ (ถ้ามี)                  | ระบุมูลค่าความร่วมมือ      |                                             |

3.2.9.2. เมื่อกรอกข้อมูลเรียบร้อยกดปุ่ม 🚺

หากกรอกไม่ครบระบบจะแสดงข้อความแจ้งเตือน

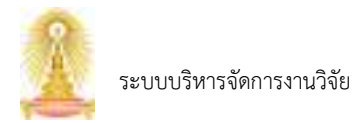

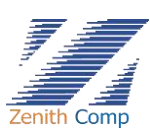

 3.2.10. เลือกรายงานการใช้จ่ายเงิน แสดงหน้า รายงานผลผลิต : รายงานการใช้จ่ายเงิน (ดังรูปภาพ ที่ 119)

| Denile mederaret                                                                                                    |                                                                                                    |   |
|----------------------------------------------------------------------------------------------------|----------------------------------------------------------------------------------------------------|---|
| a a she hand<br>Alternation<br>Alternation<br>Alte | รายกามและมียาประเภทและมีตรี้สาขการ : รายรางการใช้จำยะมีน<br>ขึ้นสายกระบุปละโอการการโรง (as<br>การการให้กร้า |   |
| <ul> <li>Jamela</li> <li>Amerika</li> <li>Amerika</li> <li>Amerika</li> <li>Amerika</li> </ul>                                                                                                    |                                                                                                    |   |
|                                                                                                    | รูปภาพที่ 119 : แสดงหน้ารายงานผลผลิต : รายงานการใช้จ่ายเงิน                                                 | 0 |
| 3.2.10.1.                                                                                                    | รายงานการใช้จ่ายเงิน * กด เพื่อแนบเอกสาร รับรองไฟล์ .pdf                                                    | - |

3.2.10.2. แนบเอกสารเรียบร้อยกดปุ่ม

หากกรอกไม่ครบระบบจะแสดงข้อความแจ้งเตือน

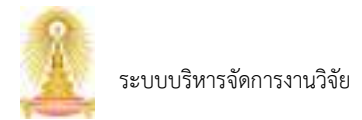

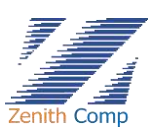

3.2.11. เลือกรายงาน หนังสือ /Book แสดงหน้า รายงานผลผลิต : หนังสือ / Book (ดังรูปภาพที่

| 120) |  |
|------|--|
|------|--|

| reletible               | เสียงการเสียง - พ               | nili dia / Ba      | GR.          |         |      |             |   |
|-------------------------|---------------------------------|--------------------|--------------|---------|------|-------------|---|
| Restard Middless        | Educertations ( manu-           |                    |              |         |      |             |   |
| Tool II<br>Head Doction | tigeratige -                    | a ay dirir         | della -      |         | Alle | rated Proc. |   |
| a dama da               | muntile 0                       | Real Property lies | D winger D w |         |      |             |   |
| · ······                | 141 O                           | NEAR I             | adacary?     |         |      |             |   |
| rmenorals               | an 2001                         |                    |              | 1044    |      | dui         | ÷ |
| a restaunds             | French                          |                    |              | front A |      |             |   |
| rmshatana               | 6607.                           |                    |              | 20003/  |      |             |   |
| E standaisens           | darrado.                        |                    |              |         |      |             |   |
| \$ #AutoAdeers          | statut that has been any page   | pd to youth        | dialby 4 mm  |         |      |             |   |
| § sectioneners          | alignation terms                |                    | (Cannes )    |         |      |             |   |
|                         | drambilishi sangap 1960<br>Jula | iers#e             | ducer        |         |      |             |   |
|                         |                                 |                    |              |         |      |             |   |
|                         | 144                             |                    |              |         |      |             |   |

รูปภาพที่ 120 : แสดงหน้ารายงานผลผลิต : หนังสือ / Book

- 3.2.11.1. กรอกข้อมูล
- 3.2.11.2. แนบเอกสาร \* กด
   ต้องไม่เกิน 5 mb
- 3.2.11.3. เมื่อกรอกข้อมูลเรียบร้อยกดปุ่ม 👫 เพื่อบันทึก

หากกรอกไม่ครบระบบจะแสดงข้อความแจ้งเตือน

3.3. เมื่อทำรายการเรียบร้อยในหน้ารายงานผลผลิต โครงการที่ทำรายการจะแสดงผลผลิต (ดังรูปภาพที่

121)

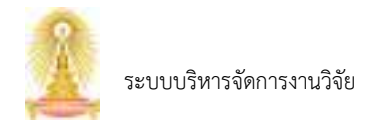

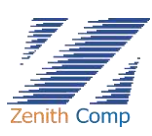

| Coula medicinenti         | 2                                                             |                                                                                                    | 2.10 S |
|---------------------------|---------------------------------------------------------------|----------------------------------------------------------------------------------------------------|--------|
|                           | rerunde<br>himmer patementes he                               |                                                                                                    |        |
| a damanda                 | anda i                                                        | Aufor Amerika                                                                                                    |        |
| B                         | r with solutions from dRDate (assessmentation<br>and solution | 000 mai                                                                                                    |        |
| C candinal                | Padaonio                                                      | Radiosci woma                                                                                                    | 100    |
| 11                        | malturiday                                                    | et-altarology two                                                                                                    |        |
| S menyadara               | are Mar                                                       | many exclusion in contrast or exercise and produce at the set of the set of t | - 2    |
| & stalificial internation | mandowedle                                                    |                                                                                                    |        |
|                           | ra dirah                                                      |                                                                                                    |        |
|                           | veneticajo                                                    |                                                                                                    |        |
|                           | Londag Asso.                                                  | Rowling June Inc.                                                                                                    |        |
|                           | atest                                                         | winesd in                                                                                                    |        |
|                           |                                                               |                                                                                                    |        |
|                           |                                                               |                                                                                                    |        |
|                           |                                                               |                                                                                                    | G      |

รูปภาพที่ 121 : แสดงรายงานผลผลิตโครงการ

Ê

3.3.1.หากต้องการลบผลผลิต กดปุ่ม

เพื่อลบ จะแสดงหน้ายืนยันการลบข้อมูล (ดังรูปภาพที่

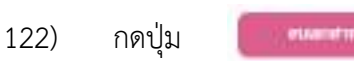

หรือกด × เพื่อยกเลิกการลบ

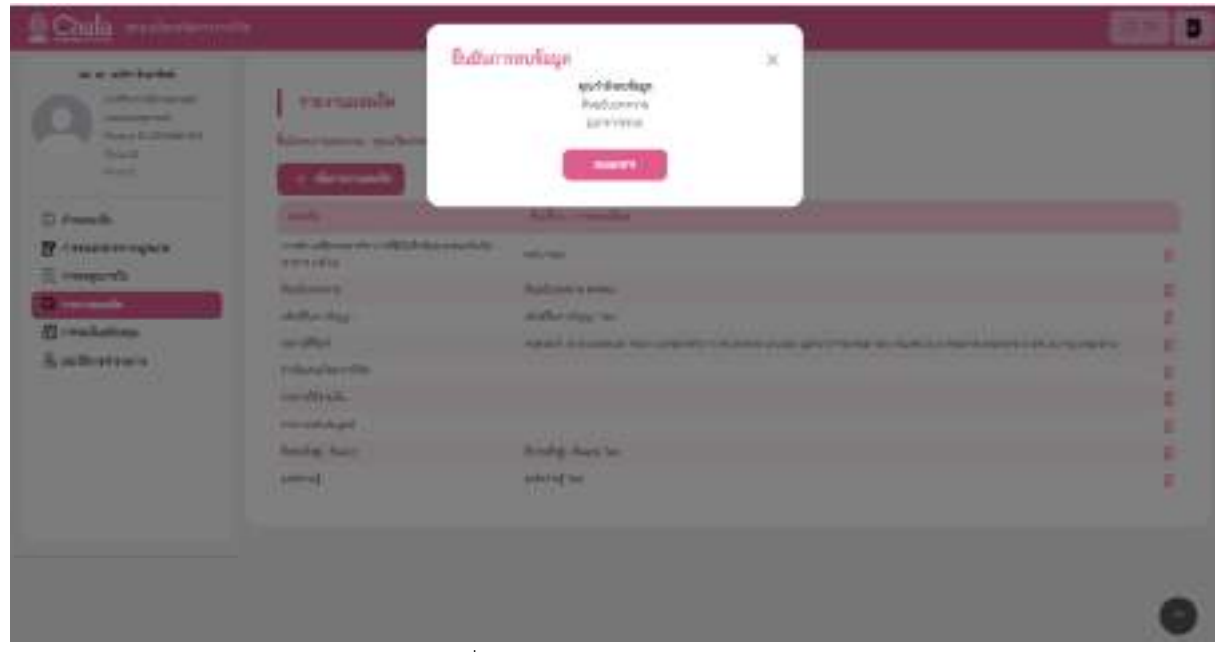

รูปภาพที่ 122 : แสดงยืนยันการลบข้อมูล

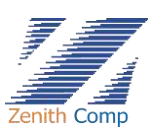

- 3.4. งานแสดงสถานะที่ งานที่อยู่ระหว่างการขออนุมัติ สถานะจะเปลี่ยนไป ถ้าไม่ใช่บันทึกร่างจะไม่ สามารถลบเอกสารออกได้แต่สามารถยกเลิกคำขอได้โดยกดลบ จะแสดงหน้า ระบุเหตุผลในการ ยกเลิก
- กรณีที่ จนท.สบจ. ตรวจสอบเอกสารเรียบร้อยแล้วเอกสารจะไม่ปรากฏใน งานที่อยู่ระหว่างการขอ อนุมัติแต่จะปรากฏในหน้า ประวัติการทำรายการ
- รายงานผลผลิตของโครงการที่ไม่ได้ดำเนินการผ่านระบบ myResearch กดปุ่ม "รายงานผลผลิต" ระบบ จะหาไปยังหน้า โครงการ/ผลงาน ที่รายงานผลผลิตแล้ว (ดังรูปภาพที่ 123)

| Q Chula                                                                                                    |                              | 01 0                                                                                                    |
|----------------------------------------------------------------------------------------------------|------------------------------|----------------------------------------------------------------------------------------------------|
| n sederation<br>Constraints<br>Constraints<br>Cons | Seminania fraenamikala<br>An |                                                                                                    |
| () reaction open<br>2 constant open<br>2 constants                                                                                                    |                              | E receibed in constraints and and a second second secon |
| A recent                                                                                                    | 1                            | 2                                                                                                    |
|                                                                                                    |                              | 9                                                                                                    |

รูปภาพที่ 123 : แสดงหน้ารายงานผลผลิต

4.1. กดปุ่ม "รายงานผลผลิตของโครงการที่ไม่ได้ดำเนินการผ่านระบบ myResearch" จะพบหน้า โครงการที่ไม่ได้ดำเนินการผ่านระบบ myResearch (ดังรูปภาพที่ 124)

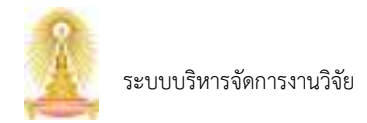

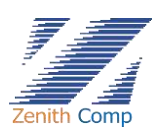

| 0                                            | Ter-mining                                               | หาน ที่ไม่ได้ด่างในการบ่าน พุศัต                                                             | march. |                | * |  |
|----------------------------------------------|----------------------------------------------------------|----------------------------------------------------------------------------------------------|--------|----------------|---|--|
| C dansel<br>C dansel<br>C dansel<br>C dansel | falogrammen<br>falogrammen<br>falogrammen<br>falogrammen | <ul> <li>(a) og der riskalle</li> <li><sup>12</sup> gærdt <sup>12</sup> søkspræge</li> </ul> | 861    | instanting and |   |  |
| A solutions                                  |                                                          |                                                                                              |        |                |   |  |

รูปภาพที่ 124 : แสดงหน้าโครงการที่ไม่ได้ดำเนินการผ่านระบบ myResearch

4.2. กรอกข้อมูล ดังนี้

| ข้อมูลที่กรอก         | รายละเอียด                                                        | หมายเหตุ                                                |
|-----------------------|-------------------------------------------------------------------|---------------------------------------------------------|
| ชื่อโครงการ/ผลงาน *   | ระบุชื่อโครงการ                                                   |                                                         |
| ชื่อผู้รายงานข้อมูล * | เลือกโดยกดปุ่มเพื่อ <u> </u> เปลี่ย<br>เลือกหากต้องยกเลิกกดปุ่ม X | มนผู้รายงานข้อมูล ระบบจะแสดงหน้าค้นหา ในการ<br>เพื่อปิด |
| สังกัด *              |                                                                   | ระบบจะแสดงสังกัดหัวหน้าโครงการอัตโนมัติ                 |
| ที่มาของแหล่งทุน *    | คลิก º เพื่อเลือก                                                 |                                                         |

4.3. กรอกข้อมูลเรียบร้อยทำการบันทึก โดยกดปุ่ม
 แสดงโครงการในหน้ารายงานผลผลิตแล้ว (ดังรูปภาพที่ 125) หากต้องยกเลิกกดปุ่ม

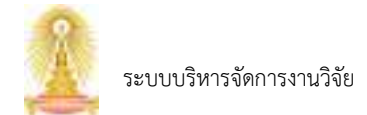

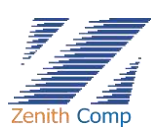

| A Chulainstante                                                                                                    |                                     |                                                                                                    |                             |
|----------------------------------------------------------------------------------------------------|-------------------------------------|----------------------------------------------------------------------------------------------------|-----------------------------|
| in ng directable<br>(C) subsets<br>subsets of the<br>subsets of the | โดกการการที่การการเพลงสิจแล้<br>การ |                                                                                                    | tear e                      |
|                                                                                                    | 10 a maja                           | Sector                                                                                                    |                             |
| 🖸 Ammedia                                                                                                    |                                     | www.m.chranit.ind#m                                                                                            | 0                           |
| Turnen and the second                                                                                                    | calenulastid                        | same finantiaj contras, po                                                                                     | 0                           |
| E emisente                                                                                                    | phashmotory                         | 157 Kanduj                                                                                                    | 0                           |
| Di regranda                                                                                                    | cummit/ficentee.                    | Harris connects. March connector                                                                               | 1                           |
| An Breedom and                                                                                                    |                                     |                                                                                                    |                             |
| D courses in                                                                                                    | 2 1 12 runs des brinde beinen       | In a state of the second second second second second second second second second second second second second s | s felde der minnen seinenen |
| 団 dividuant                                                                                                    |                                     |                                                                                                    |                             |
| 19 Athulashian                                                                                                    |                                     |                                                                                                    |                             |
| A destiliantenero                                                                                                    |                                     |                                                                                                    |                             |
|                                                                                                    |                                     |                                                                                                    |                             |
|                                                                                                    |                                     |                                                                                                    |                             |
|                                                                                                    |                                     |                                                                                                    |                             |

รูปภาพที่ 125 : แสดงโครงการในหน้ารายงานผลผลิตแล้ว

4.4. สามารถแก้ไขชื่อโครงการได้โดยกดปุ่ม ระบบ myResearch เพื่อแก้ไข

ระบบจะพาไปหน้าโครงการที่ไม่ได้ดำเนินการผ่าน 0

- 4.5. กดที่ชื่อโครงเพื่อเพิ่มรายงานผลผลิต จะพาไปยังหน้ารายงานผลผลิต (ดังรูปภาพที่ 126)

| Chula mesterismost                                                                                                    |                            |                                               | 2H 0         |
|----------------------------------------------------------------------------------------------------|----------------------------|-----------------------------------------------|--------------|
| in ng derinderfo<br>politike<br>politike | varazesie<br>Nermana IV se | er.                                           |              |
| () éramelti                                                                                                    | ande                       | futur contes                                  |              |
| 🗑 emmerragen                                                                                                    |                            |                                               |              |
| [] contexate                                                                                                    |                            |                                               |              |
| () remain                                                                                                    |                            |                                               |              |
| an shekara                                                                                                    |                            |                                               |              |
| Q weeklo                                                                                                    |                            |                                               |              |
| (1 stanfaars                                                                                                    |                            |                                               |              |
| H #Bodichileenn                                                                                                    |                            |                                               |              |
|                                                                                                    |                            |                                               |              |
|                                                                                                    | รูปภา                      | พที่ 126 : แสดงหน้ารายงานผลผลิต               |              |
| 4.6. กดปุ่ม                                                                                                    | ที่บรายงามเรอชิด           | แสดงหน้าเลือกประเภทผลผลิตที่ต้องการรายงาน (ด้ | ้างรูปภาพที่ |
| 127 ) ประกอเ                                                                                                    | ปด้วย                      |                                               |              |

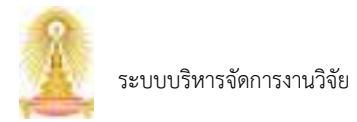

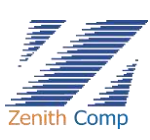

- ผลงานตีพิมพ์ / Publication
- ต้นฉบับบทความ / Manuscript

| Q Coula                                                                                                    | The second state of the second state of the se |   |
|----------------------------------------------------------------------------------------------------|----------------------------------------------------------------------------------------------------|---|
| an ang alamanaka (ka                                                                                                    | เมื่อกประมาทและอังกำหันงการราชงาน<br>                                                                                                    | × |
| Ch month                                                                                                    | (2) sendlet (Recess                                                                                                    |   |
| And Address of the owner of the owner of the owner of the owner of the owner of the owner owner owne | C hallowers: Meaning                                                                                                    |   |
| Pro 2 1 0 1 0                                                                                                    | C reline to requirement the second theory                                                                                                    |   |
| (i) descents                                                                                                    | 🔁 finishig's Asses mention ( manager                                                                                                    |   |
| Permanenter again                                                                                                    | 12 Hidden Byger Instance Presen                                                                                                    |   |
| (0)                                                                                                    | C folketallestrentik, but masse                                                                                                    |   |
| a malalap                                                                                                    | () aderal roome                                                                                                    |   |
| ff streiner                                                                                                    | 🕒 with what an also will be a stand to many sets.                                                                                                    |   |
| (I etterholen)                                                                                                    | 🖸 rith / too                                                                                                    |   |
| (Witegeneral)                                                                                                    |                                                                                                    |   |
|                                                                                                    |                                                                                                    |   |
|                                                                                                    |                                                                                                    |   |

รูปภาพที่ 127 : แสดงหน้าเลือกประเภทผลผลิตที่ต้องการรายงาน

4.7. เลือกผลงานตีพิมพ์ แสดงหน้า รายงานผลผลิต : ผลงานตีพิมพ์ (ดังรูปภาพที่ 128)

| an ag aller verbolle | 1 การสานแรงอื่อ                                                                                                    | พลงานสีพิมพ์ / Publication |                          |            |
|----------------------|----------------------------------------------------------------------------------------------------|----------------------------|--------------------------|------------|
| And the set          | Armanen Odra                                                                                                    | here                       |                          |            |
| They D               | fileterstars: tes                                                                                                    |                            |                          |            |
| Amerida              | a and a second second s |                            |                          |            |
| consistence quan     | failur                                                                                                    |                            |                          |            |
| rimpashi             |                                                                                                    |                            |                          |            |
| Line-b               | - Knigeliene                                                                                                    |                            |                          |            |
| ( multiplings        | Source the                                                                                                    |                            |                          |            |
| ( stadesticem)       | 004.4                                                                                                    |                            | Online                   |            |
|                      | 1.0                                                                                                    |                            |                          |            |
|                      | nuce filling                                                                                                    |                            | Logith                   |            |
|                      | 1944                                                                                                    |                            |                          |            |
|                      | (artual).                                                                                                    | iler.                      |                          |            |
|                      | Protocontrationality                                                                                                    | and the state              | N                        |            |
|                      | Buyers                                                                                                    | No. or other               | and Balas and California | during the |
|                      |                                                                                                    |                            |                          |            |
|                      | 0.000                                                                                                    | Adderstman.                |                          |            |

รูปภาพที่ 128 : แสดงรายงานผลผลิต : ผลงานตีพิมพ์

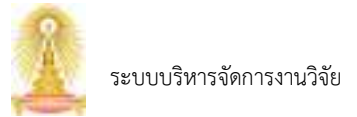

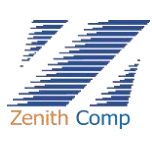

4.7.1.กดปุ่ม แสดงหน้าเลือกผลงานตีพิมพ์ (ดังรูปภาพที่ 129) กรอกชื่อผลงาน ตีพิมพ์ หรือกดปุ่ม เพื่อค้นหา เลือกผลงานที่ต้องการ แสดงข้อมูลผลงาน (ดังรูปภาพที่ 130) จะมีการอัพเดทบทความวิจัยที่อยู่ในฐาน Scopus เข้าระบบ myResearch เดือนละ 1 ครั้ง ( วันที่ 30 ของทุนเดือน)

| 2 Caule                                    | Actanen Mich markets of           |         | ×        |   |
|--------------------------------------------|-----------------------------------|---------|----------|---|
| 0                                          | Autor<br>Taketer                  | Approx. | and 1004 |   |
|                                            |                                   |         |          |   |
| E respecto                                 |                                   |         |          |   |
| E erzühnten<br>Sintedetiteren<br>Aufzahlte |                                   |         |          |   |
|                                            |                                   |         |          |   |
|                                            | Part and a standard sector of the | 10 - 30 |          |   |
|                                            |                                   |         |          |   |
|                                            |                                   | 3       |          |   |
|                                            |                                   |         |          | 0 |

รูปภาพที่ 129 : แสดงเลือกผลงานตีพิมพ์

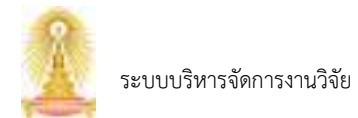

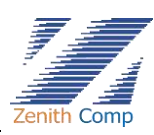

| Augustinian Street      | states Mishro         |                                                                                                    |                           |                                      |                          |
|-------------------------|-----------------------|----------------------------------------------------------------------------------------------------|---------------------------|--------------------------------------|--------------------------|
|                         | frasersport. meno     |                                                                                                    |                           |                                      |                          |
| and a                   | and the second second |                                                                                                    |                           |                                      |                          |
|                         | 6-L-                  | and a second second sec                                                                                                    |                           | Contract of the second second second | Principal and the second |
| north.                  | 444-                  | Service Collect Particle Clevels, 2016                                                                                                    | dama P. Lattice and L. Ha | et C. Canada C. Transcentre V.       |                          |
| whether .               | Biris Ne.             |                                                                                                    |                           |                                      |                          |
| hadeeh Deere            | Titles                |                                                                                                    | ( manual )                | w.                                   |                          |
| necurcurgu<br>Netraintu |                       |                                                                                                    | 1.000                     | ×.                                   |                          |
|                         | nos Miles             | *                                                                                                    | antese                    | anni i                               |                          |
|                         | 100                   |                                                                                                    | and statistical states    | and Color States and States          | de .                     |
|                         | (happying)            | dei                                                                                                    | 1                         |                                      |                          |
|                         | tal codet i codeti    | <ul> <li>N. 0.974</li> </ul>                                                                                                    |                           |                                      |                          |
|                         | august.               | to steep                                                                                                    |                           | addition in factors                  | daria re                 |
|                         | Apres over 1          | to vip electrolizable                                                                                                    |                           |                                      |                          |
|                         | 100.41                |                                                                                                    |                           |                                      |                          |
|                         | Thirty 4.1            | $\phi = (\phi_{1},\phi_{2},\phi_{3},\phi_{3}$ |                           |                                      |                          |
|                         | TRUM 1                | eq. provide a                                                                                                    |                           |                                      |                          |
|                         | the second            | way Serie Medandragai                                                                                                    |                           |                                      |                          |
|                         | anameters.            | e as sub-dramage                                                                                                    |                           |                                      |                          |
|                         | timite a              | ang the burdent                                                                                                    |                           |                                      |                          |
|                         | Canada .              | at on Frend Arrest                                                                                                    |                           |                                      |                          |
|                         | Chapter and a local   | to real on which an explore                                                                                                    |                           |                                      |                          |
|                         |                       |                                                                                                    |                           |                                      | Referen 1                |
|                         |                       |                                                                                                    |                           |                                      |                          |

รูปภาพที่ 130 : แสดงข้อมูลผลงาน

4.7.2. เลือก ประเภทบทความ\* ประกอบด้วย

- Research Article บทความวิจัย
- Review Article บทความปริทัศน์
- Systematic Review บทความงานปริทัศน์เชิงระบบ
- Meta Analysis บทความการวิเคราะห์อภิมาน
- 4.7.3.ข้าพเจ้าประสงค์ขอรับค่าสนับสนุนตีพิมพ์ กด 🛛 🔘 เพื่อเลือก
- 4.7.4. ระบุ หน้าที่ในโครงการและสัดส่วน (สัดส่วนรวมต้องมีค่าเท่ากับ 100)
- 4.7.5. กรอกข้อมูลเรียบร้อยทำการบันทึกโดยกดปุ่มเพื่อบันทึก 🛛 📒
  - 4.7.5.1. ต้องการส่ง กดปุ่ม แสดงหน้าส่งยืนยันการมีส่วนร่วม (ดังรูปภาพที่ 131)
  - 4.7.5.2. กดปุ่ม "ส่งยืนยันการมีส่วนร่วม"เพื่อส่ง หรือกด × เพื่อปิด

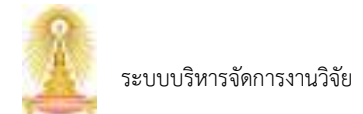

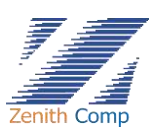

| Q Child    | 1                                                                                                    | all and a second                                                                                                    | N.                                                                                                    | C2(0) |
|------------|----------------------------------------------------------------------------------------------------|----------------------------------------------------------------------------------------------------|----------------------------------------------------------------------------------------------------|-------|
| 0          | Terrandeling Ba                                                                                                    | Monormaniana<br>Merinaria<br>Merinaria                                                                                                    | and the same of particular                                                                                     | -     |
|            | Neght .                                                                                                    | Light and Souther                                                                                                    | 1946                                                                                                    |       |
| Housesages | met (                                                                                                    | No. of Control of Control of Cont | 0.00                                                                                                    |       |
|            |                                                                                                    | and the other states of the states of the st | ( HA                                                                                                    |       |
| Ambetters  | -                                                                                                    | contributions.                                                                                                    | 1-11-                                                                                                    |       |
|            | 1000                                                                                                    | a man and a feature of                                                                                                    | per                                                                                                    |       |
|            | -                                                                                                    | and beat him of                                                                                                    | para -                                                                                                    |       |
|            | in succession in the local division of the local division of the l | and a first proba-                                                                                                    | puts                                                                                                    |       |
|            |                                                                                                    |                                                                                                    | and a second second second second second second second second second second second second second second second |       |
|            |                                                                                                    |                                                                                                    |                                                                                                    | •     |

รูปภาพที่ 131 : แสดงหน้าส่งยืนยันการมีส่วนร่วม

4.8. เลือกต้นฉบับบทความ แสดงหน้ารายงานผลผลิต : ต้นฉบับบทความ (ดังรูปภาพที่ 132)

| 2 Code contractor                                                                                                    |                                                           |                                          |    |          | OF D |
|----------------------------------------------------------------------------------------------------|-----------------------------------------------------------|------------------------------------------|----|----------|------|
| en og sårvedadte<br>COM<br>andred<br>andred | manuanaða<br>fstermann ve<br>fsterninge<br>fster<br>fster | า ฟังสมขึ้นบทศารณ / Manuscript<br>m<br>( | 85 | manifest |      |
| To comparable                                                                                                    | fagan-                                                    | or any adversariable                     |    |          |      |
| E conductore<br>A cardinationen                                                                                                    | ay Layaquan<br>ay Layaquan<br>ay Ana paos                 | ng pg an atalahida di sang               |    |          |      |
|                                                                                                    |                                                           |                                          |    |          | 0    |

รูปภาพที่ 132 : แสดงหน้ารายงานผลผลิต : ต้นฉบับบทความ

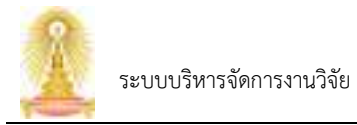

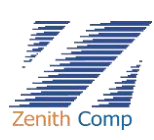

## 4.8.1.กรอกข้อมูลดังนี้

| ข้อมูลที่กรอก         | รายละเอียด               | หมายเหตุ                                              |
|-----------------------|--------------------------|-------------------------------------------------------|
| ชื่อเรื่อง*           | ระบุชื่อเรื่อง           |                                                       |
| ชื่อวารสาร*           | เลือกชื่อวารสาร          |                                                       |
| ชื่อผู้เขียน*         |                          | ระบบจะแสดงสังกัดหัวหน้าโครงการอัตโนมัติ               |
| หลักฐานการ Submit *   | กด <u>เดินแหลง</u> เพื่อ | รับรองไฟล์ .png .jpg .pdf ขนาดไฟล์ต้องไม่เกิน 5<br>mb |
| หลักฐานต้นฉบับบทความ* |                          |                                                       |
| 1                     | 0.44                     |                                                       |

4.8.2.เมื่อกรอกข้อมูลเรียบร้อยกดปุ่ม

เพื่อบันทึก หากกรอกไม่ครบระบบจะแสดง

ข้อความแจ้งเตือน

4.9. เมื่อทำรายการเรียบร้อยในหน้ารายงานผลผลิต โครงการที่ทำรายการจะแสดงผลผลิต (ดังรูปภาพที่

133)

| Dinia                                                                               | 2                   |                      |   |
|-------------------------------------------------------------------------------------|---------------------|----------------------|---|
|                                                                                     | ruranin<br>Garrieri |                      |   |
| () much                                                                             | ander .             | for the process Time |   |
| 22 consistences                                                                     | Parloment.          | man.ballyers         | 0 |
| Constanting<br>Constanting<br>Constanting<br>Constanting<br>Constanting<br>Sciences | - sendlad           |                      | ¢ |
|                                                                                     |                     |                      | 0 |

รูปภาพที่ 133 : แสดงรายงานผลผลิตโครงการ

5. หากต้องการลบผลผลิต กดปุ่ม 🥫 เพื่อลบ จะแสดงหน้ายืนยันการลบข้อมูล (ดังรูปภาพี่ 134) กดปุ่ม

a constant

หรือกด × เพื่อยกเลิกการลบ

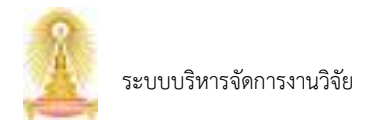

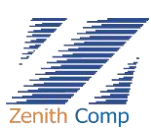

| Dele controleren                                                                                                    | é i                      | îvîneme înp                           |   |
|----------------------------------------------------------------------------------------------------|--------------------------|---------------------------------------|---|
| <b>A</b>                                                                                                    | ) rarumits<br>three same | euritendige<br>Fuctorers<br>septembre |   |
| (C Annull                                                                                                    |                          | hida (danka                           |   |
| R verna An oliver                                                                                                    | Autors                   |                                       |   |
| Contractions<br>Contractions<br>Co |                          |                                       |   |
|                                                                                                    |                          |                                       | 0 |

รูปภาพที่ 134 : แสดงยืนยันการลบข้อมูล

5.1. งานแสดงสถานะที่ งานที่อยู่ระหว่างการขออนุมัติ สถานะจะเปลี่ยนไป ถ้าไม่ใช่บันทึกร่างจะไม่ สามารถลบเอกสารออกได้แต่สามารถยกเลิกคำขอได้โดยกด ลบ จะแสดงหน้า ระบุเหตุผลในการ ยกเลิก

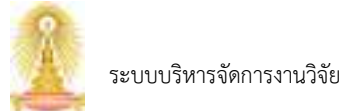

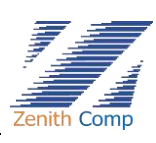

## 13. การขอเงินสนับสนุนการตีพิมพ์

เมื่อ Login เข้าสู่ระบบแล้ว จะเข้าสู่หน้าจอหลัก ให้เลือก

- 1. กดปุ่ม "การขอเงินสนับสนุน" ระบบจะหาไปยังหน้า การขอเงินสนับสนุน (ดังรูปภาพที่ 135)
- 2. เลือกเงินสนับสนุนการตีพิมพ์ ประกอบด้วย
  - Article / Conference Proceeding
  - Book
  - Book Chapter
  - Field Weight Citation Impact

หากต้องการขอเงินสนับสนุนต้องทำการรายงานผลผลิตก่อนจึงจะสามารถทำรายการได้

2.1. กดปุ่ม "Article / Conference Proceeding" จะพบหน้ายืนยัน (ดังรูปภาพที่ 136)

| Coula materia          | Ale Contraction of the Contraction of the Contracti |                                | (11) (11) |
|------------------------|----------------------------------------------------------------------------------------------------|--------------------------------|-----------|
|                        | - strande so at datage Balanisses                                                                                                    | Duritunger mer minamer         |           |
| See a constant         | (2) Anism / Continuence Presenting                                                                                                    | Elling & Prochesting Versional |           |
| 2 Frank                | ( ) +++                                                                                                    |                                |           |
| 8                      | C Best Date                                                                                                    |                                |           |
| responds<br>2 remainte | C Real Hage Clarke Instal                                                                                                    |                                |           |
| 1 min (1               |                                                                                                    |                                |           |
| Statikretinner:        |                                                                                                    |                                |           |
|                        |                                                                                                    |                                |           |
|                        | 1                                                                                                    |                                |           |
|                        |                                                                                                    |                                |           |
|                        |                                                                                                    |                                |           |
|                        |                                                                                                    |                                |           |
|                        |                                                                                                    |                                |           |

#### รูปภาพที่ 135 : แสดงหน้าเงินสนับสนุน

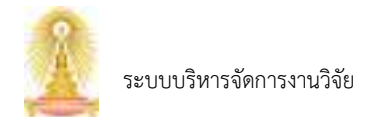

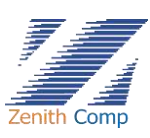

| 2 Cools                                                                                                    |                  |                                                                                                    |                                                                  |   |
|----------------------------------------------------------------------------------------------------|------------------|----------------------------------------------------------------------------------------------------|------------------------------------------------------------------|---|
| A sy develation<br>A sy develation<br>and tables<br>termination<br>termination<br>and<br>termination<br>and<br>and<br>and<br>and<br>and<br>and<br>and<br>an | A during a calls | rado no nanokona retorna nanokona<br>Biologo statistica (k. 1993) na sela sobra na katistica<br>Biologo statistica (k. 1993) na sela sobra na sobra na<br>Biologo statistica (k. 1994) na sela sobra na<br>Biologo statistica (k. 1994)<br>Biologo statistica (k. 1994) | ntitungaan meneri seemaan teesi (<br>maga kitua kataga teraan ge |   |
| S arthurrows                                                                                                    |                  |                                                                                                    |                                                                  | 0 |

รูปภาพที่ 136 : แสดงหน้ายืนยัน

2.1.1. กดปุ่ม

เพื่อทำรายการต่อ ปรากฏหน้าเลือกรายงานผลผลิตที่ต้องการขอเงิน

สนับสนุน (ดังรูปภาพที่ 137)

1.00

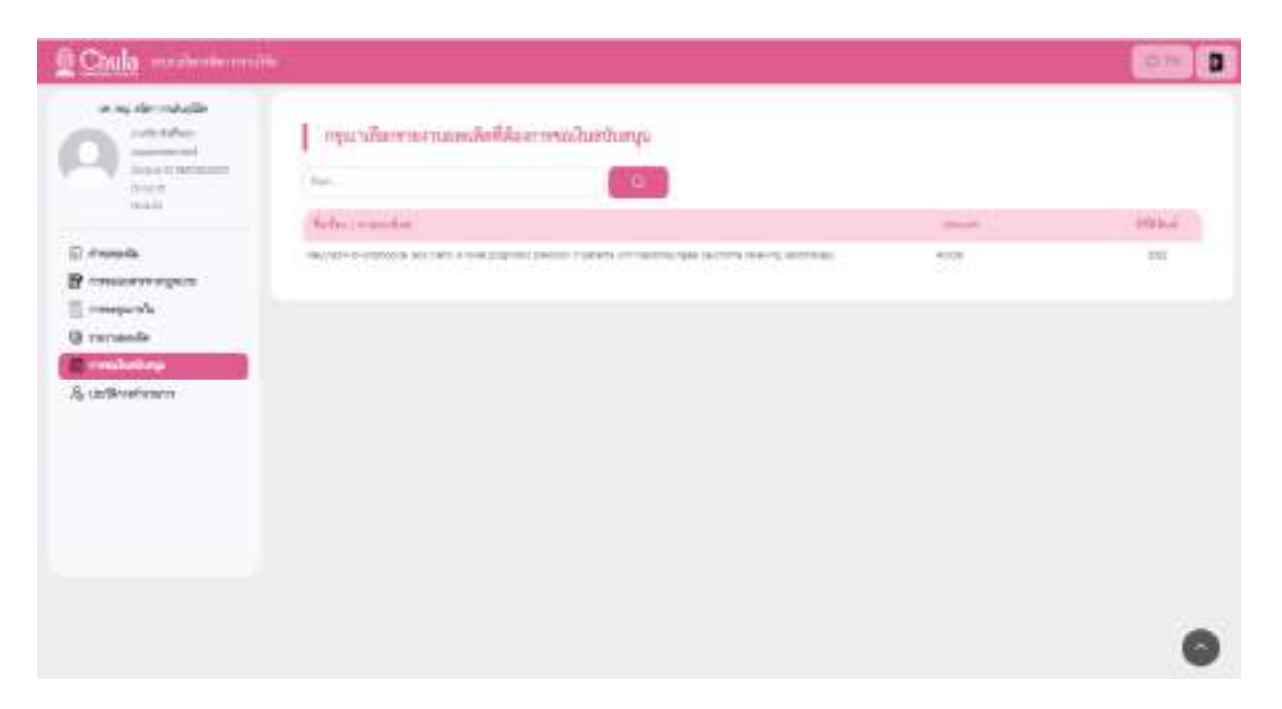

## รูปภาพที่ 137 : แสดงหน้าหน้าเลือกรายงานผลผลิตที่ต้องการขอเงินสนับสนุน

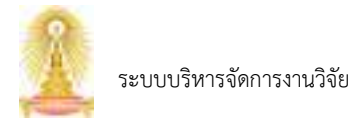

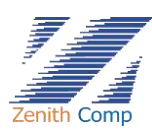

## 2.1.2. คลิกเลือกผลผลิตที่ต้องการ จะปรากฏหน้า เงินสนับสนุนการตีพิมพ์ Article (ดังรูปภาพที่ 138)

| ALL:               |                                                                                                    |                |                                      |                                 |            |        |      | (12.94)     |
|--------------------|----------------------------------------------------------------------------------------------------|----------------|--------------------------------------|---------------------------------|------------|--------|------|-------------|
| ing star-radiation |                                                                                                    |                |                                      |                                 |            |        |      |             |
|                    | Burlangeroll                                                                                                    | law Artis      | ÷                                    |                                 |            |        |      |             |
| Americante         | anagent (Madain)                                                                                                    |                |                                      |                                 |            |        |      | - mailine - |
| and a              | therefore .                                                                                                    |                |                                      |                                 |            |        |      |             |
|                    | R. cuita                                                                                                    | 4.46.00        | a support the                        | And a                           | -          | -      |      |             |
|                    |                                                                                                    | -              |                                      | Address of                      |            |        |      |             |
| and a second       | 1                                                                                                    | -              |                                      |                                 |            |        |      |             |
|                    | 11.                                                                                                    | 111.0.0        |                                      |                                 |            |        |      |             |
| adapters .         | I day Barrent.                                                                                                    |                |                                      |                                 |            |        |      |             |
| Merila .           | Searce .                                                                                                    |                |                                      |                                 | ****       | *      |      |             |
|                    | Access.                                                                                                    | -              | and the second second                |                                 |            |        |      | -           |
|                    | 5-0                                                                                                    | and the        | Carl Ball Lard Barry                 | CONTRACTOR NOTION               | -          |        |      | August 1    |
|                    |                                                                                                    |                |                                      |                                 |            |        |      |             |
|                    | rablecter                                                                                                    |                |                                      |                                 |            |        |      |             |
|                    |                                                                                                    |                | S. comp                              | 100                             | -          | 27     | 10.0 | in          |
|                    | 1947                                                                                                    |                |                                      |                                 |            |        |      |             |
|                    |                                                                                                    |                |                                      |                                 |            |        |      | -           |
|                    |                                                                                                    |                |                                      |                                 |            |        |      |             |
|                    | 1000                                                                                                    |                |                                      |                                 |            |        |      |             |
|                    | 200.0                                                                                                    |                |                                      |                                 |            |        |      |             |
|                    | 1000                                                                                                    |                |                                      |                                 |            |        |      |             |
|                    |                                                                                                    |                |                                      |                                 |            |        |      | 2           |
|                    | (Contractory )                                                                                                    |                |                                      |                                 |            |        |      |             |
|                    | 10.                                                                                                    |                |                                      |                                 |            |        |      |             |
|                    | int                                                                                                    |                |                                      |                                 |            |        |      |             |
|                    |                                                                                                    |                |                                      |                                 |            |        |      | 0.11        |
|                    |                                                                                                    |                |                                      |                                 |            |        |      |             |
|                    |                                                                                                    |                |                                      |                                 |            |        |      |             |
|                    | 200                                                                                                    |                |                                      |                                 | 1.0        |        |      |             |
|                    |                                                                                                    |                |                                      |                                 |            |        |      | 110         |
|                    | -10100-001                                                                                                    |                |                                      |                                 |            |        |      |             |
|                    | Permat                                                                                                    |                |                                      |                                 |            |        | ۰.   |             |
|                    |                                                                                                    |                | and the shafts                       | 10.00                           |            |        |      |             |
|                    | init i                                                                                                    |                |                                      |                                 |            |        |      |             |
|                    | 111                                                                                                    |                |                                      |                                 |            |        |      |             |
|                    | 200                                                                                                    |                |                                      |                                 |            |        |      |             |
|                    | Auto                                                                                                    |                |                                      |                                 |            |        |      |             |
|                    | Miles .                                                                                                    | -              |                                      |                                 |            |        |      |             |
|                    | 200 J                                                                                                    | -              |                                      |                                 | -          |        |      |             |
|                    | 2                                                                                                    |                |                                      | Charles Company of Company      | a lad as a | of De- |      |             |
|                    | -                                                                                                    |                |                                      | - 44                            | -          |        |      |             |
|                    | -                                                                                                    |                |                                      |                                 |            |        |      |             |
|                    | and the                                                                                                    |                |                                      | 1100                            |            |        |      |             |
|                    |                                                                                                    | -              |                                      | 100                             |            |        |      |             |
|                    | in the later                                                                                                    | Care           | And a March work of the              |                                 |            |        |      |             |
|                    |                                                                                                    |                | on to its Pulses to top 1            | - Works there do a harrow       |            |        |      |             |
|                    |                                                                                                    |                | the State of State of State of State | Contractory of Asthe Solary yes |            |        |      |             |
|                    | ramphication                                                                                                    |                | 1000                                 |                                 |            |        |      |             |
|                    | C General day                                                                                                    |                |                                      |                                 |            |        |      |             |
|                    | LAUTER.                                                                                                    |                |                                      | advertise totals                |            | -      |      |             |
|                    | marrie and an                                                                                                    | and the second |                                      |                                 |            |        |      |             |
|                    | from fairly                                                                                                    |                |                                      |                                 |            |        |      |             |
|                    | description in                                                                                                    |                |                                      |                                 |            |        |      |             |
|                    | All a Aller and an                                                                                                    | i.             |                                      |                                 |            |        |      |             |
|                    | th iteration in the                                                                                                    |                |                                      |                                 |            |        |      |             |
|                    | the internet frequency of the second second se |                |                                      |                                 |            |        |      |             |
|                    | it inner track de<br>Idoardale o et y                                                                                                    |                |                                      |                                 |            |        |      |             |
|                    | di second binak da<br>Idasanilari u ety                                                                                                    | à              |                                      |                                 |            |        |      |             |
|                    | de sussel fairache de<br>Internetifiade constru                                                                                                    | -              |                                      |                                 |            |        |      |             |
|                    |                                                                                                    | 8<br>1919-1-   |                                      |                                 |            |        |      |             |

รูปภาพที่ 138 : แสดงหน้าเงินสนันสนุนการตีพิมพ์ Article

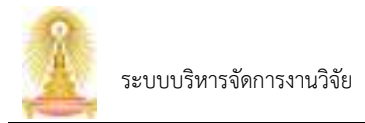

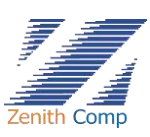

# 2.1.3. หน้าจอค่าสนับสนุนการตีพิมพ์ประกอบด้วย การกรอกข้อมูลดังนี้

| ข้อมูลที่กรอก                 | ราย                                                                        | เละเอียด                                               | หมา                                      | เยเหตุ                       |
|-------------------------------|----------------------------------------------------------------------------|--------------------------------------------------------|------------------------------------------|------------------------------|
| รายชื่อผู้ร่วมวิจัย           | กด 💿 เพื่อเลือก                                                            |                                                        | ผู้ขอเงินสนับสนุนต่<br>จึงจะทำรายการได้  | ท้องไม่ใช่ผู้ร่วมวิจัย<br>1้ |
| ต้องการแก้ไข Rank             | ระบบจะทำการเลือ<br>หากต้องการแก้ไข ก<br>ระบบจะแสดง Ran<br>หลักฐานการปรับเป | ก Rank ให้อัตโนมัติ<br>าด                              | ทำการเลือกเพื่อทำร<br>เพื่อแ             | รายการ<br>นบเอกสาร           |
| ค่าสมนาคุณที่ขอรับการสนับสนุน | ระบุค่าสมนาคุณที่ข                                                         | อรับการสนับสนุน                                        | ระบบจะแสดง 10,                           | ,000.00 บาท                  |
| มีค่าใช้จ่ายการตีพิมพ์        | หากมีค่าใช้จ่ายการ<br>ใบเสร็จรับเงิน* และ                                  | ตีพิมพ์ กด 🗹 เพื่อเลือก<br>ะ ค่าใช้จ่ายที่ประสงค์ขอรัท | ระบบจะแสดง ค่าใจ้<br>บการสนับสนุน* เพื่อ | ช้จ่ายตาม<br>อระบุค่าใช้จ่าย |

| 2.1.4. คลิก                                                                          |
|--------------------------------------------------------------------------------------|
| 2.1.5. ทำการแนบ อาตาลดู เอกสาร กดปุ่ม เพื่อแนบเอกสาร รับรองไฟล์ .png .jpg            |
| .pdf ขนาดไฟล์ต้องไม่เกิน 5 MB เมื่อแนบไฟล์เรียบร้อยจะแสดงชื่อไฟล์ที่แนบ หากต้องการดู |
| ไฟล์ที่แนบกดปุ่ม 💽 หากต้องการดาวน์โหลดไฟล์ที่แนบกดปุ่ม 🔟                             |
| 2.1.6. กรอกข้อมูลเรียบร้อยต้องการบันทึกให้กด                                         |
| จะแสดงที่ งานที่อยู่ระหว่างการขออนุมัติ                                              |
| 2.1.7. หากกรอกข้อมูลครบต้องการ ส่งผู้ร่วมวิจัย / สบจ. ให้กดปุ่ม                      |
| ยืนยัน (ดังรูปภาพที่ 139) กดปุ่ม                                                     |
| สบจ. สามารถกดปุ่ม $	imes$ เพื่อกลับไปยังหน้าก่อนหน้า                                 |

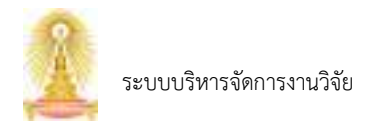

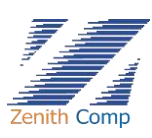

|                                                                                      | an file<br>Analytes<br>residentity                                                      | distant<br>indensering for<br>energia tassad valata<br>Tatari<br>Aika | )<br>Na Generi ang omur di<br>Na Generi papa naga di<br>Giurana<br>Ma Ama                                                                                                    |             |    |
|--------------------------------------------------------------------------------------|-----------------------------------------------------------------------------------------|-----------------------------------------------------------------------|----------------------------------------------------------------------------------------------------|-------------|----|
| R concerningente<br>S compartie<br>U recatille<br>Minimum compartie<br>S andrestrane | Anna Antala                                                                             | anna<br>Parla Parla es la servicia<br>Transc                          | anna<br>Annaichte                                                                                                    |             | 63 |
|                                                                                      | Arbenetische<br>Arbenetischen erstenne<br>Arbenetische Arbeite<br>Schwanzlicht (m. 2011 | •                                                                     | Anna a la de la de | and develop |    |
|                                                                                      |                                                                                         |                                                                       |                                                                                                    |             | •  |

รูปภาพที่ 139 : แสดงหน้ายืนยันส่งเอกสาร

- 2.1.8. เมื่อ ส่งผู้ร่วมวิจัย / สบจ. งานแสดงสถานะที่งานที่อยู่ระหว่างการขออนุมัติสถานะจะเปลี่ยนไป ถ้าไม่ใช่บันทึกร่างจะไม่สามารถลบเอกสารออกได้
- 2.2. กดปุ่ม "Book" จะพบหน้ายืนยัน (ดังรูปภาพที่ 140)

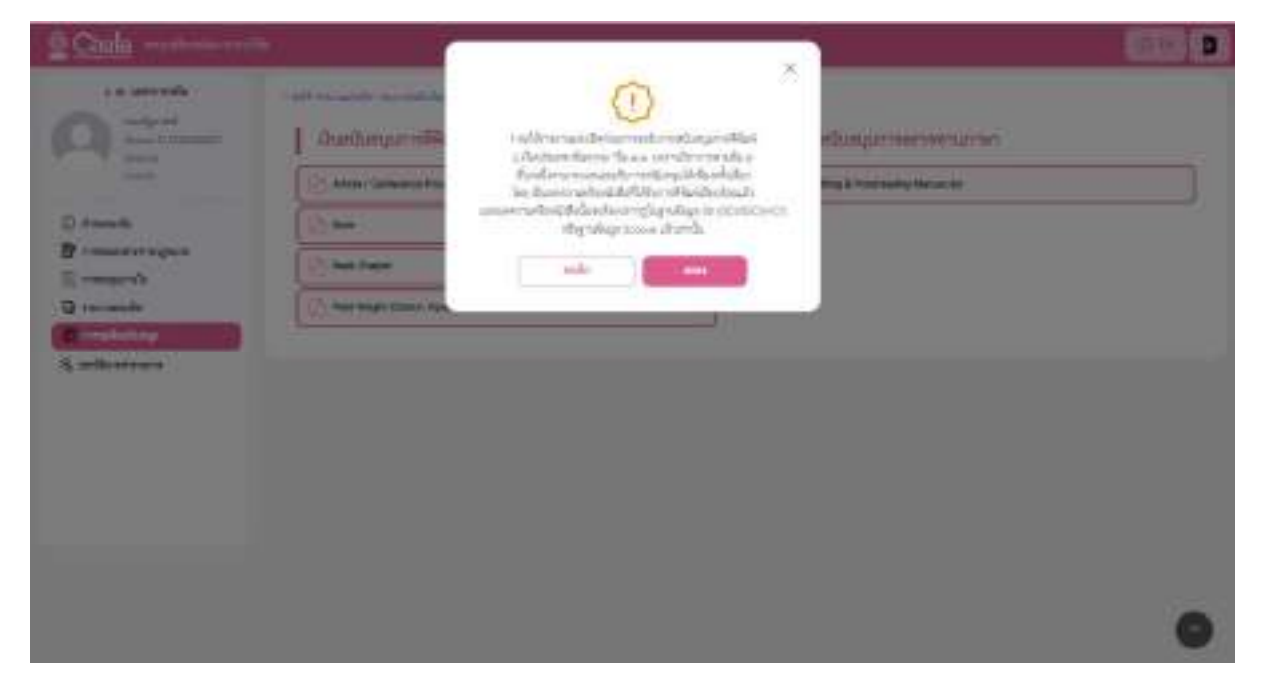

รูปภาพที่ 140 : แสดงหน้ายืนยัน

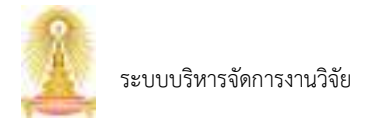

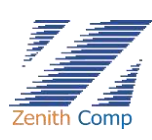

2.2.1. กดปุ่ม
 สนับสนุน (ดังรูปภาพที่ 141)

| Coula medenicorri                                         |                                                                                                    |                                                                                                    |  |
|-----------------------------------------------------------|----------------------------------------------------------------------------------------------------|----------------------------------------------------------------------------------------------------|--|
|                                                           | ธรุณามักการความแก้เครื่องการเรงในสถิงหมู     ธ.     ธ.            |                                                                                                    |  |
| () French<br>Promorrougene<br>() receptorie<br>Directorie | the and the control of the entrol of the ent | and a second second sec |  |
| A uniferentiation                                         |                                                                                                    |                                                                                                    |  |
|                                                           |                                                                                                    |                                                                                                    |  |
|                                                           |                                                                                                    |                                                                                                    |  |
|                                                           |                                                                                                    |                                                                                                    |  |

รูปภาพที่ 141 : แสดงหน้าหน้าเลือกรายงานผลผลิตที่ต้องการขอเงินสนับสนุน

2.2.2. คลิกเลือกผลผลิตที่ต้องการ จะปรากฏหน้า ค่าสนับสนุนการตีพิมพ์ Book (ดังรูปภาพที่ 142)

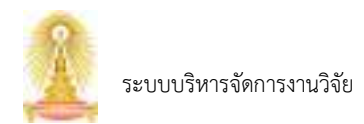

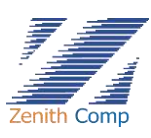

| 1.0.00000             | 1 doubles and             | the new                                                                                                    |                         |                         |
|-----------------------|---------------------------|----------------------------------------------------------------------------------------------------|-------------------------|-------------------------|
| A Section             | encave SAstri             | A HIGH MICH                                                                                                    |                         | 10 million (10 million) |
|                       | Supp.                     |                                                                                                    |                         |                         |
| Parada                | % corp                    | s. et santo vedes                                                                                                    | doarne                  | statigned.              |
| -mannager.            |                           |                                                                                                    | Invited to cu           |                         |
| (respective)          | Real.                     | somiation of the                                                                                                    |                         |                         |
| in succession and the | rankeers.                 |                                                                                                    |                         |                         |
| Gellinetreen          | Textels                   | Or all resident function of the Armon                                                                                    |                         |                         |
|                       | -Bet                      | hare d                                                                                                    |                         |                         |
|                       | reliefulte                |                                                                                                    |                         |                         |
|                       |                           | to ensure                                                                                                    | 214                     | the first first graphs  |
|                       |                           |                                                                                                    |                         |                         |
|                       | fame #                    | a er entrearte                                                                                                    |                         |                         |
|                       | Mex                       | 10                                                                                                    |                         | A statement and         |
|                       | 380                       |                                                                                                    | or-z-landra Katalogoali | teks see a substance wa |
|                       | tradiset with mys.        | Goldon Alternational Aller)<br>(Alternative) VII. Automatic at the Life<br>and Autority (VIII. Automatic) VII. Automatic |                         |                         |
|                       | 1044                      | *                                                                                                    | . het                   |                         |
|                       | risklopp<br>Redecestariat | 10                                                                                                    |                         |                         |
|                       | ×34730.                   | 10.00 C                                                                                                    | standes Maple           |                         |
|                       | -                         |                                                                                                    |                         |                         |
|                       | and the second            |                                                                                                    |                         |                         |

รูปภาพที่ 142 : แสดงหน้าเงินสนันสนุนการตีพิมพ์ Book

## 2.2.3. หน้าจอค่าสนับสนุนการตีพิมพ์ประกอบด้วย การกรอกข้อมูลดังนี้

| ข้อมูลที่กรอก                  | รายละเอียด                        | หมายเหตุ                                                    |
|--------------------------------|-----------------------------------|-------------------------------------------------------------|
| รายชื่อผู้ร่วมวิจัย            | กด 💿 เพื่อเลือก                   | ผู้ขอเงินสนับสนุนต้องไม่ใช่ผู้ร่วมวิจัย<br>จึงจะทำรายการได้ |
| สำนักพิมพ์*                    | เลือกสำนักพิมพ์                   |                                                             |
| ค่าสมนาคุณที่ขอรับการสนับสนุน* | ระบุค่าสมนาคุณที่ขอรับการสนับสนุน | ระบบจะแสดง 25,000.00 บาท                                    |

-Cuilin

2.2.4. กรอกข้อมูลเรียบร้อยต้องการบันทึกให้กด

เพื่อทำการบันทึกร่างเอกสาร งาน

จะแสดงที่ งานที่อยู่ระหว่างการขออนุมัติ

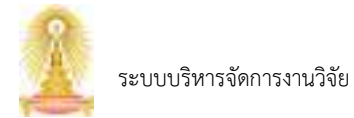

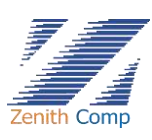

2.2.5. หากกรอกข้อมูลครบต้องการ ส่งผู้ร่วมวิจัย / สบจ. ให้กดปุ่ม

ยืนยัน (ดังรูปภาพที่ 143) กดปุ่ม 🗰 เพื่อส่ง หรือหากต้องการยกเลิกการส่งจนท. สบจ. สามารถกดปุ่ม 🗙 เพื่อกลับไปยังหน้าก่อนหน้า

| Coole                                                                                                    |                |                                                                                                    | . N.                      |                                                                                                    |   |
|----------------------------------------------------------------------------------------------------|----------------|----------------------------------------------------------------------------------------------------|---------------------------|----------------------------------------------------------------------------------------------------|---|
| A                                                                                                    | odipolis       | da gradiška / stars.<br>Rođenskovana<br>da gradiši zase                                                                                                    | ×                         |                                                                                                    |   |
| D reach<br>B reactory of                                                                                                    | (Server)       | 47. ett 100                                                                                                    |                           |                                                                                                    |   |
| C                                                                                                    | (104)          | H-                                                                                                    | . 14                      | (second second s |   |
| S and in case of the local diversion of the local diversion of the l | an<br>Indonési | Address of the second second s |                           |                                                                                                    |   |
|                                                                                                    |                | and here have been been been been been been been be                                                                                                    | -                         | Performance -                                                                                                    |   |
|                                                                                                    | Real Voltow    | and a second second sec | -                         |                                                                                                    |   |
|                                                                                                    |                |                                                                                                    | subjective and the second |                                                                                                    |   |
|                                                                                                    |                |                                                                                                    |                           |                                                                                                    |   |
|                                                                                                    |                |                                                                                                    |                           |                                                                                                    | 0 |

รูปภาพที่ 143 : แสดงหน้ายืนยันส่งเอกสาร

2.2.6. เมื่อ ส่งผู้ร่วมวิจัย / สบจ. งานแสดงสถานะที่งานที่อยู่ระหว่างการขออนุมัติสถานะจะเปลี่ยนไป ถ้าไม่ใช่บันทึกร่างจะไม่สามารถลบเอกสารออกได้

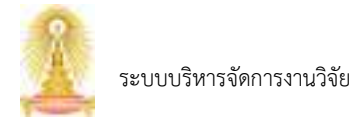

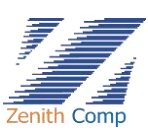

# 2.3. กดปุ่ม "Book Chapter" จะพบหน้ายืนยัน (ดังรูปภาพที่ 144)

| Q Chula                                                                                                    | 1 I                                                                                                    |                                                                                                    |                                                   |   |
|----------------------------------------------------------------------------------------------------|----------------------------------------------------------------------------------------------------|----------------------------------------------------------------------------------------------------|---------------------------------------------------|---|
| Comparison<br>Comparison<br>Compar | Alf recently accedite<br>Durfterparcelle<br>(2) and<br>(3) and<br>(4) has pare<br>(5) has response on<br>(1) has response on | Address produces and the second data with the second data of the second data of the secon | กมีแหนุ่มการครามกามการ<br>mg L Promoting House in |   |
| 3 millionen                                                                                                    |                                                                                                    |                                                                                                    |                                                   | • |

รูปภาพที่ 144 : แสดงหน้ายืนยัน

2.3.1. กดปุ่ม 🧰 เพื่อทำรายการต่อ ปรากฏหน้าเลือกรายงานผลผลิตที่ต้องการขอเงิน

สนับสนุน (ดังรูปภาพที่ 145)

| Diula maintenni                                                                                                    |                                          |                |       |
|----------------------------------------------------------------------------------------------------|------------------------------------------|----------------|-------|
| An a galadel<br>An and a second second                                                                                                    | ngarafannernamösfikkenneraðarbarga<br>be |                | minur |
| D deseals<br>Processorregists<br>Comparable<br>Comparable<br>C |                                          | For the second |       |
|                                                                                                    |                                          |                | •     |

รูปภาพที่ 145 : แสดงหน้าหน้าเลือกรายงานผลผลิตที่ต้องการขอเงินสนับสนุน

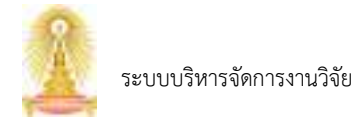

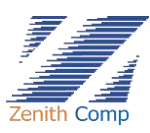

## 2.3.2. คลิกเลือกผลผลิตที่ต้องการ จะปรากฏหน้า เงินสนับสนุนการตีพิมพ์ Book Chapter (ดังรูปภาพที่ 146)

|                                                                                                    |                          |                                                                                                    |                                   |             |               |           | _      |
|----------------------------------------------------------------------------------------------------|--------------------------|----------------------------------------------------------------------------------------------------|-----------------------------------|-------------|---------------|-----------|--------|
| C (interference)<br>interference (interference)<br>Constant (interference)<br>Constant<br>Interference) | GurGottpres<br>many Made | lifetañ (book Chughar                                                                                                    |                                   |             |               |           | inj    |
| Tank I                                                                                                  | R comp                   | non-profession                                                                                                    | 4444                              | -           | al test       |           |        |
| ressonance                                                                                              | (martin)                 | r Briternskill                                                                                                    | building                          |             |               |           |        |
| -mprofit                                                                                                | Real                     | Street House H                                                                                                    |                                   |             |               |           |        |
| renande                                                                                                 | timilmate                |                                                                                                    |                                   |             |               |           |        |
| Uz/Briefinson                                                                                           | france                   | The internet state of the state of the state | CONTRACTOR INCOME.                |             |               |           |        |
|                                                                                                    | Reveals.                 | printers manual broass relation                                                                                                    |                                   |             |               |           |        |
|                                                                                                    | - fami                   | Innand, State & America, Sample                                                                                                    |                                   |             |               |           |        |
|                                                                                                    | -statistic               |                                                                                                    |                                   |             |               |           | 1.4    |
|                                                                                                    |                          | Ar even.                                                                                                    | 22.                               | -           | Prov.         | Tau.      | With I |
|                                                                                                    | mouth                    |                                                                                                    | •                                 |             |               |           |        |
|                                                                                                    | Test-4                   |                                                                                                    |                                   | 4           |               |           |        |
|                                                                                                    | News,                    | in a graduated                                                                                                    | 1000                              |             | . 9           |           | •      |
|                                                                                                    | hanged.                  |                                                                                                    |                                   | 0           |               |           |        |
|                                                                                                    | 100mat                   | 447                                                                                                    | 11.80                             | -           | -             | é         |        |
|                                                                                                    | Line.                    | No. of the second second                                                                                                    | and the second state of the pairs | ent-trailed | in the second | the state | iki -  |
|                                                                                                    | residuat velianja        | Sachine Almonitary and Sachine Almonitary<br>Advisority - 20 Samanya in 2011 and<br>Advisority - 20 Samanya in 2011 and                                                                                                    |                                   |             |               |           |        |
|                                                                                                    | 1044                     | (M) (*                                                                                                    | Auto .                            |             |               |           |        |
|                                                                                                    | fedurations!             | (F)                                                                                                    |                                   |             |               |           |        |
|                                                                                                    | sasafah.                 | No. 4                                                                                                    | information Suffeyio              | stated.     |               |           |        |
|                                                                                                    | -                        | a guile ( pa                                                                                                    |                                   |             |               |           |        |

รูปภาพที่ 146 : แสดงหน้าเงินสนันสนุนการตีพิมพ์ Book Chapter

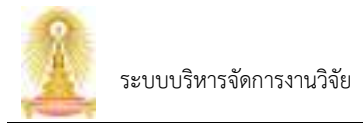

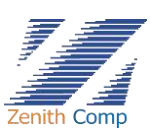

### 2.3.3. หน้าจอค่าสนับสนุนการตีพิมพ์ประกอบด้วย การกรอกข้อมูลดังนี้

| ข้อมูลที่กรอก                  | รายละเอียด                        | หมายเหตุ                                                    |
|--------------------------------|-----------------------------------|-------------------------------------------------------------|
| รายชื่อผู้ร่วมวิจัย            | กด 💿 เพื่อเลือก                   | ผู้ขอเงินสนับสนุนต้องไม่ใช่ผู้ร่วมวิจัยจึง<br>จะทำรายการได้ |
| สำนักพิมพ์*                    | เลือกสำนักพิมพ์                   |                                                             |
| ค่าสมนาคุณที่ขอรับการสนับสนุน* | ระบุค่าสมนาคุณที่ขอรับการสนับสนุน | ระบบจะแสดง 25,000.00 บาท                                    |

- 2.3.4. กรอกข้อมูลเรียบร้อยต้องการบันทึกให้กด
   จะแสดงที่ งานที่อยู่ระหว่างการขออนุมัติ
- 2.3.5. หากกรอกข้อมูลครบต้องการ ส่งผู้ร่วมวิจัย / สบจ. ให้กดปุ่ม

ยืนยัน (ดังรูปภาพที่ 147) กดปุ่ม 🗰 เพื่อส่ง หรือหากต้องการยกเลิกการส่งจนท. สบจ. สามารถกดปุ่ม 🗙 เพื่อกลับไปยังหน้าก่อนหน้า

| 2 Chala       |             |                                                                               |                     |         |  |   |   |
|---------------|-------------|-------------------------------------------------------------------------------|---------------------|---------|--|---|---|
|               |             | An groutine / aux.<br>Referenses                                              | *                   |         |  | • |   |
|               | 9. jani     |                                                                               | -                   |         |  |   |   |
| R remains     |             |                                                                               |                     |         |  |   |   |
|               | -           |                                                                               | -                   |         |  |   |   |
| Constanting ( | in          | Home of stress that<br>relative 30 Annual states<br>relative 30 Annual states |                     |         |  |   |   |
|               | 1000        | Artes .                                                                       |                     | (PERMIT |  |   |   |
|               | And rolling | 2004                                                                          |                     |         |  |   |   |
|               |             |                                                                               | silversk a hilselft | 1000    |  |   |   |
|               |             | ergente en                                                                    |                     |         |  |   |   |
|               |             |                                                                               |                     |         |  |   | 0 |

รูปภาพที่ 147 : แสดงหน้ายืนยันส่งเอกสาร

 2.3.6. เมื่อ ส่งผู้ร่วมวิจัย / สบจ. งานแสดงสถานะที่งานที่อยู่ระหว่างการขออนุมัติสถานะจะเปลี่ยนไป ถ้าไม่ใช่บันทึกร่างจะไม่สามารถลบเอกสารออกได้

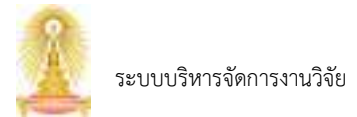

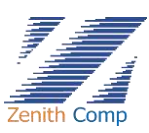

## 2.4. กดปุ่ม "Field Weight Citation Impact" จะพบหน้ายืนยัน (ดังรูปภาพที่ 148)

| 2 Stale - man       | 2                                                                                                    |                                                                                                    | 10                                   |  |
|---------------------|----------------------------------------------------------------------------------------------------|----------------------------------------------------------------------------------------------------|--------------------------------------|--|
| And the relations   | Anthony and an order of the second second se | And there are not the trace on the real party in the effective of the second second se | ellunguri merenduri er<br>myösimi ja |  |
| S and of the second |                                                                                                    |                                                                                                    |                                      |  |

รูปภาพที่ 148 : แสดงหน้ายืนยัน

2.4.1. กดปุ่ม เพื่อทำรายการต่อ ปรากฏหน้าเลือกรายงานผลผลิตที่ต้องการขอเงิน

สนับสนุน (ดังรูปภาพที่ 149)

| 🖗 Chula medinternet                                                                                                    |                                                      | (22) D |
|----------------------------------------------------------------------------------------------------|------------------------------------------------------|--------|
| e ng de-wetelle<br>(CA-100er<br>Notestine<br>Statestine<br>Sta | กรุณาร์ในกราชงานและสิทธิ์ดังสาราชอวินฮรินอรุน<br>ณะ. | 1014   |
| C Annala<br>Transferringson<br>C receptors<br>O receptors<br>S holdense                                                                                                    |                                                      |        |
|                                                                                                    |                                                      | •      |

รูปภาพที่ 149 : แสดงหน้าหน้าเลือกรายงานผลผลิตที่ต้องการขอเงินสนับสนุน

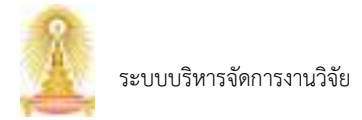

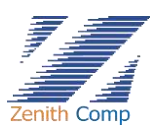

# 2.4.2. คลิกเลือกผลผลิตที่ต้องการ จะปรากฏหน้า ค่า Field Weighted Citation Impact (ดังรูปภาพที่ 150)

| Chula                                                                                                    | 2                                                                                                    |                                                         |                                         |             |          |          | 10.0    |
|----------------------------------------------------------------------------------------------------|----------------------------------------------------------------------------------------------------|---------------------------------------------------------|-----------------------------------------|-------------|----------|----------|---------|
|                                                                                                    | M1 Field Minippy<br>measure Mealphe                                                                                                    | d Citation impact                                       |                                         |             |          | 1        | -       |
| 1000                                                                                                    | daapedbea.                                                                                                    |                                                         |                                         |             |          |          |         |
| ryanti                                                                                                    | file evenue                                                                                                    | ter mit der mehrefen                                    | 44474                                   | -           | et 1     |          |         |
| Interaction and the second second sec | -rates                                                                                                    | ( de tribui                                             | Sector Sector                           |             |          |          |         |
| research                                                                                                    | Let                                                                                                    | 1000 (1000) (1000) (1000) (1000)                        |                                         |             |          |          |         |
| Contraction of the                                                                                                    | The Design of the Owner, which the Owner, which the Owner |                                                         |                                         |             |          |          |         |
| (Mathanka                                                                                                    |                                                                                                    | No. of Concession, Name and Address of Concession, Name | Carrier & Marcal V. Same P. Date Second | a dend more | · .      |          |         |
|                                                                                                    | *****                                                                                                    |                                                         |                                         |             |          |          |         |
|                                                                                                    |                                                                                                    | and the second product of                               | ers of the last set the second          | 10,011      | 12212    | 0.044    | ( inter |
|                                                                                                    | relations                                                                                                    |                                                         |                                         |             |          |          |         |
|                                                                                                    |                                                                                                    | 1                                                       | 21.                                     | 1000        | 100      | 11       | -       |
|                                                                                                    | 100                                                                                                    |                                                         |                                         |             |          |          |         |
|                                                                                                    | 1041                                                                                                    |                                                         |                                         |             | 10.      |          |         |
|                                                                                                    |                                                                                                    |                                                         |                                         |             |          |          |         |
|                                                                                                    |                                                                                                    |                                                         |                                         |             | 00       |          |         |
|                                                                                                    | start.                                                                                                    |                                                         |                                         |             | 10       |          |         |
|                                                                                                    | State 1                                                                                                    |                                                         |                                         |             | 96       |          |         |
|                                                                                                    | 10                                                                                                    |                                                         |                                         |             | ÷0.      | κ.       |         |
|                                                                                                    | 1997                                                                                                    |                                                         |                                         |             |          |          | *       |
|                                                                                                    | 44                                                                                                    |                                                         |                                         |             | ¥.,      | κ.       | *       |
|                                                                                                    |                                                                                                    |                                                         |                                         |             | 00       |          |         |
|                                                                                                    | 26.6                                                                                                    |                                                         |                                         |             |          |          | *       |
|                                                                                                    | -                                                                                                    |                                                         |                                         |             |          |          |         |
|                                                                                                    | (hereit)                                                                                                    |                                                         |                                         | 8           | 1        |          | •       |
|                                                                                                    | -                                                                                                    | so ng dia malafita                                      | 1.000                                   |             |          |          | ٠       |
|                                                                                                    | 1771                                                                                                    |                                                         |                                         |             | 1        |          | •       |
|                                                                                                    | 10001                                                                                                    |                                                         |                                         |             |          |          |         |
|                                                                                                    | 144.14                                                                                                    |                                                         |                                         |             | 11       | 1        | •       |
|                                                                                                    | 590.d                                                                                                    | <b>H</b>                                                |                                         |             |          |          |         |
|                                                                                                    | 28                                                                                                    | 104.0                                                   | 1220                                    | a.1134      | e-121 UA |          |         |
|                                                                                                    | tree Best altrage                                                                                                    | Note the place recent scheme on                         | And a second second second              |             |          | 101010.0 |         |
|                                                                                                    | Point (major)                                                                                                    | 10-C                                                    | 1.4e-10                                 |             |          |          |         |
|                                                                                                    | Same have                                                                                                    | 100                                                     | take with the                           | (Acres)     |          |          |         |
|                                                                                                    | and the second second                                                                                                    | supply maint part of summittees                         | 62010                                   |             |          |          |         |
|                                                                                                    | undebardet er bir<br>af de stigheter de<br>Verdel detar                                                                                                    |                                                         | 2                                       |             |          |          |         |
|                                                                                                    |                                                                                                    | n Ghadha ann                                            |                                         |             |          |          |         |

รูปภาพที่ 150 : แสดงหน้าค่า Field Weighted Citation Impact

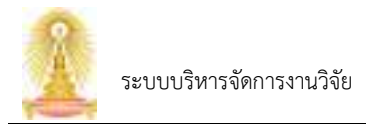

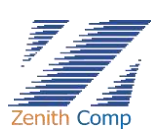

## 2.4.3. หน้าจอค่าค่า Field Weighted Citation Impact ประกอบด้วย การกรอกข้อมูลดังนี้

| ข้อมูลที่กรอก                          | รายละเอียด                                | หมายเหตุ                                                    |
|----------------------------------------|-------------------------------------------|-------------------------------------------------------------|
| รายชื่อผู้ร่วมวิจัย                    | กด 💿 เพื่อเลือก                           | ผู้ขอเงินสนับสนุนต้องไม่ใช่ผู้ร่วมวิจัย<br>จึงจะทำรายการได้ |
| ค่า Field Weighted Citation<br>Impact* | ระบุค่า Field Weighted Citation<br>Impact |                                                             |
| ค่าสมนาคุณที่ขอรับการสนับสนุน*         | ระบุค่าสมนาคุณที่ขอรับการสนับสนุน         | ระบบจะแสดง 25,000.00 บาท                                    |

| 2.4.4. ทำการแนบเอกสาร กดปุ่ม 🛛 💭 เพื่อแนบเอกสาร รับรองไฟล์ .png .jpg .pdf  |
|----------------------------------------------------------------------------|
| ขนาดไฟล์ต้องไม่เกิน 5 MB เมื่อแนบไฟล์เรียบร้อยจะแสดงชื่อไฟล์ที่แนบ หาก 🛛 💽 |
| ต้องการดูไฟล์ที่แนบกดปุ่ม 💿 หากต้องการดาวน์โหลดไฟล์ที่แนบกดปุ่ม            |
| 2.4.5. กรอกข้อมูลเรียบร้อยต้องการบันทึกให้กด                               |
| จะแสดงที่ งานที่อยู่ระหว่างการขออนุมัติ                                    |
| 2.4.6. หากกรอกข้อมูลครบต้องการ ส่งผู้ร่วมวิจัย / สบจ. ให้กดปุ่ม            |
| ยืนยัน (ดังรูปภาพที่ 151) กดปุ่ม                                           |

สบจ. สามารถกดปุ่ม 🗙 เพื่อกลับไปยังหน้าก่อนหน้า

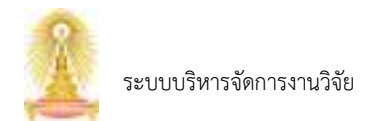

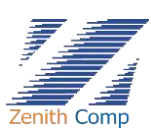

|                                        | ana a                                                           | ส่งผู้ร่วมให้คุ/ สมห.<br>สิมธิภาพสมสาท<br>เป็นสิมารถเล                                                                                                    | ×                           |   |   |                      | •    |
|----------------------------------------|-----------------------------------------------------------------|----------------------------------------------------------------------------------------------------|-----------------------------|---|---|----------------------|------|
| D rinnik.<br>E rinnersegue             | -                                                               | ine al<br>ine al<br>Andre in the second second s | -                           | - | - | -                    | -    |
| g reads<br>Contractor<br>S articlerant | er tal tagtar<br>December<br>1925 -                             | and a second second sec     | Antonia<br>Antonia<br>Statu |   |   |                      |      |
|                                        | anolisian faith on his<br>stocker (Distance)<br>biomatik status | Taxaa (Casaaa)                                                                                                    | (ingen tel                  |   | 1 | a diamandra di serie | •.•• |
|                                        |                                                                 | ABANNA.                                                                                                    |                             |   |   |                      |      |

รูปภาพที่ 151 : แสดงหน้ายืนยันส่งเอกสาร

 2.4.7. เมื่อ ส่งผู้ร่วมวิจัย / สบจ. งานแสดงสถานะที่งานที่อยู่ระหว่างการขออนุมัติสถานะจะเปลี่ยนไป ถ้าไม่ใช่บันทึกร่างจะไม่สามารถลบเอกสารออกได้

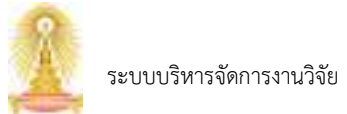

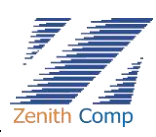

### 14. การขอเงินสนับสนุนการตรวจทานภาษา

เมื่อ Login เข้าสู่ระบบแล้ว จะเข้าสู่หน้าจอหลัก ให้เลือก

1. กดปุ่ม "การขอเงินสนับสนุน" ระบบจะหาไปยังหน้า การขอเงินสนับสนุน (ดังรูปภาพที่ 152)

## เงินสนับสนุนการตรวจทานภาษา ประกอบด้วย

- Editing & Proofreading Manuscript
- 2. กดปุ่ม "Editing & Proofreading Manuscript" จะพบหน้ายืนยัน (ดังรูปภาพที่ 153)
- 3. กดปุ่ม เพื่อทำรายการต่อ ปรากฏหน้าค่าสนับสนุนการตรวจทานภาษา (ดังรูปภาพที่
  - 154)

| an ag athronatostole   | * sitt metras la nervati bada profiliationen sina t | ا تعلقا                        |
|------------------------|-----------------------------------------------------|--------------------------------|
|                        | เงินสนับสนุมการพิพิเอลิ                             | อันสนิมสนุนการครางงานภาษา      |
| (0+0.0)<br>1644.0      | Reading Contraction Proceeding                      | Dating & Produceding Measuring |
| Annula                 | Roll                                                |                                |
| Comments of the second | 😥 kas thight                                        |                                |
| ) companie             | Real Weight Oblets: mpart                           | 2                              |
|                        |                                                     |                                |
| 1                      |                                                     |                                |

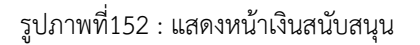

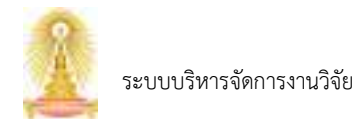

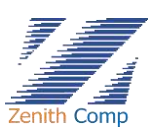

| Grade contractor                                                                                                    | ÷                                                                                                    | <br>3                                              | (CIS) (B) |
|----------------------------------------------------------------------------------------------------|----------------------------------------------------------------------------------------------------|----------------------------------------------------|-----------|
| An one offension of the second second | Aurilianger (BRed<br>Aurilianger (BRed<br>Aurilianger (BRed<br>Aurilianger (Bred<br>Aurilianger (Bred<br>Aurilianger (Breder August) | ellistyuttivattivatuuttat<br>anu i hervite Venetti |           |
| A Communication                                                                                                    |                                                                                                    |                                                    |           |

### รูปภาพที่ 153 : แสดงสถานะหน้ายืนยัน

|                | frædlungurmens<br>ensem fokolore<br>fogeljes       | NUTLES IN         | n             |                                                                                                    |         |            | Interiora C |
|----------------|----------------------------------------------------|-------------------|---------------|----------------------------------------------------------------------------------------------------|---------|------------|-------------|
| E Annula       | to crantal                                         | 10.00             | an real and a | 64                                                                                                    |         |            |             |
| Promotion open | ender                                              | (internal         | frei          | Sect                                                                                                    | enterin | 0.025 < 10 |             |
| () comparable  | Real                                               | DAMP-PO           | IDEALAS DO    |                                                                                                    |         |            |             |
| 3 versada      | rondowers.                                         |                   |               |                                                                                                    |         |            |             |
| membel eas     | Non-Statistics                                     | der.              | - 10          | and the second second second second second second second second second second second second second second second |         |            |             |
| S loberate     |                                                    |                   | 255.00        |                                                                                                    |         |            |             |
|                | howra                                              |                   |               |                                                                                                    |         |            |             |
|                | 601-10-10                                          |                   |               |                                                                                                    |         |            |             |
|                | Tage Derrie (an                                    |                   |               |                                                                                                    |         |            |             |
|                | imas@ensite**                                      | der .             |               |                                                                                                    | horas   | wir das    |             |
|                | Transformational                                   |                   |               |                                                                                                    |         |            |             |
|                | ésili épérant terter *                             |                   | 1.000.00      | (b)/b (united)                                                                                                   | N.Peel. |            |             |
|                | unnus annises                                      | - cheven          |               | 100                                                                                                    |         |            |             |
|                | Termine Baller &                                   |                   | dames 1       |                                                                                                    |         |            |             |
|                | whynuromesha                                       |                   | Passer.       |                                                                                                    |         |            |             |
|                | defense fulfasfarraritum,<br>de lannet formite att | el<br>Intelaution |               |                                                                                                    |         |            |             |
|                | Measured and the server                            |                   | dame.         |                                                                                                    |         |            |             |
|                |                                                    |                   |               |                                                                                                    |         |            |             |

รูปภาพที่ 154 : แสดงหน้าค่าสนับสนุนการตรวจทานภาษา

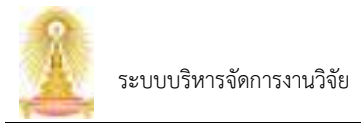

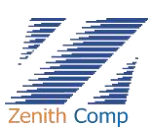

### 4. หน้าจอค่าสนับสนุนการตรวจทานภาษาประกอบด้วย การกรอกข้อมูลดังนี้

| ข้อมูลที่กรอก            | รายละเอียด                 | หมายเหตุ               |
|--------------------------|----------------------------|------------------------|
| สถานะของ Manuscript *    | เลือกสถานะของ Manuscript   |                        |
| ชื่อบทความ               | คลิก                       | าผลิตที่เคยทำรายการไว้ |
| ชื่อวารสาร               |                            |                        |
| ประเภทผู้ตรวจภาษา *      | เลือกประเภทผู้ตรวจภาษา     |                        |
| ชื่อผู้ตรวจภาษา *        | เลือกชื่อผู้ตรวจภาษา       |                        |
| ค่าสนับสนุนการตรวจภาษา * | ระบุค่าสนับสนุนการตรวจภาษา | ไม่เกิน 7,000.00 บาท   |

5. คลิก

- ทำการแนบเอกสาร กดปุ่ม อิงเกาหนา เพื่อแนบเอกสาร รับรองไฟล์ .png .jpg .pdf ขนาดไฟล์ต้อง
   ไม่เกิน 5 MBเมื่อแนบไฟล์เรียบร้อยจะแสดงชื่อไฟล์ที่แนบ หากต้องการดูไฟล์ที่แนบกดปุ่ม พาก
   ต้องการดาวน์โหลดไฟล์ที่แนบกดปุ่ม
- กรอกข้อมูลเรียบร้อยต้องการบันทึกให้กด จะแสดง หน้ายืนยันการบันทึก ให้กดปุ่ม เพื่อทำการบันทึกร่างเอกสาร หรือหากต้องการยกเลิกการบันทึกข้อมูล สามารถกดปุ่ม เพื่อกลับไปยังหน้าก่อนหน้า
- 8. หากกรอกข้อมูลครบต้องการ ส่งจนท.สบจ. ให้กดปุ่ม

155) กดปุ่ม <sup>(1)</sup>เพื่อส่ง หรือหากต้องการยกเลิกการส่งจนท.สบจ. สามารถกดปุ่ม × เพื่อกลับไปยังหน้าก่อนหน้า

 $\times$ 

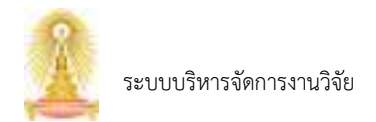

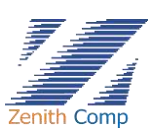

| 1 Pale - attricer                                                                                                    |                                                                                                    |                                                                                                    | N. | G2 (    |   |
|----------------------------------------------------------------------------------------------------|----------------------------------------------------------------------------------------------------|----------------------------------------------------------------------------------------------------|----|---------|---|
| Q                                                                                                    | krun in<br>Frankrise<br>Randolatier of                                                                                                    | Talumbarm                                                                                                    | ×  | a built |   |
| () Annal<br>Prosecure open<br>Consecuto<br>Consecuto<br>Co | resolution of the posterior of the posterior of the poste | inter<br>den soner an an anderstander<br>den soner an an anderstander<br>den soner an anderstander<br>den soner an an anderstander<br>den soner an an an an an an an an an an an an an |    |         |   |
|                                                                                                    |                                                                                                    |                                                                                                    |    |         | 0 |

รูปภาพที่ 155 : แสดงหน้ายืนยันส่งเอกสาร

 เมื่อส่งจนท.สบจ. งานแสดงสถานะที่งานที่อยู่ระหว่างการขออนุมัติสถานะจะเปลี่ยนไป ถ้าไม่ใช่บันทึกร่าง จะไม่สามารถลบเอกสารออกได้

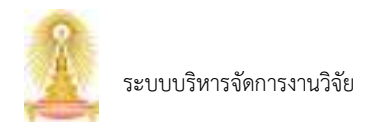

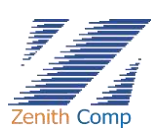

| an Mort                                                              | ferer Sarten and Sarten | tars suffree | rat                       |          |
|----------------------------------------------------------------------|-------------------------|--------------|---------------------------|----------|
| See Constant                                                         | anderenete (            | autrinuga/s  | Bué comanché dar sal dués |          |
| No Dimensi                                                           | Maree                   | many Pro     | a Sheiter                 | 0        |
| E) Panela<br>Promotorena                                             |                         |              |                           |          |
| E respects                                                           | Menor                   |              | Reporting to              | (Bacarda |
| D renaule<br>E methology<br>D wordsite<br>D dedaces<br>D shaketimere | -                       |              | - sa ithaf                | -        |
| and contrasts                                                        |                         |              |                           |          |
|                                                                      |                         |              |                           |          |

รูปภาพที่ 157 : แสดงหน้าประวัติการทำรายการประวัติการขอทุน

8. คลิกที่ชื่อโครงการที่ต้องการ ระบบจะแสดงรายละเอียดทุนที่เลือก

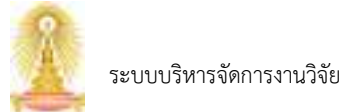

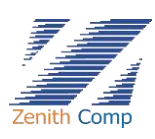

### 15. ประวัติการทำรายการ

เมื่อ Login เข้าสู่ระบบแล้ว จะเข้าสู่หน้าจอหลัก ให้เลือก

- กดปุ่ม "ประวัติการทำรายการ" ระบบจะปรากฏหน้าประวัติการทำรายการ (ดังรูปภาพที่ 156) เพื่อ ใช้ค้นหาโครงการที่เคยทำรายการในระบบ โดยประกอบด้วย
  - ประวัติการขอทุน
  - เอกสารทางกฎหมาย
  - ตีพิมพ์ ตรวจทานภาษาที่ดำเนินการเสร็จสิ้นแล้ว

| Seat 1000000000000000000000000000000000000                                                                                                    |                       | Line I    | Roombroanie<br>a w Maret | Anna      | -     | 4                              |           |   |
|----------------------------------------------------------------------------------------------------|-----------------------|-----------|--------------------------|-----------|-------|--------------------------------|-----------|---|
| Noticity     Norm     Norm     Norm     Norm     Norm     Norm       Internalia     Internalia     Internalia     Internalia     Internalia       Internalia     Internalia     Internalia     Internalia       Internalia     Internalia     Internalia       Internalia     Internalia     Internalia       Internalia     Internalia     Internalia       Internalia     Internalia     Internalia       Internalia     Internalia     Internalia       Internalia     Internalia     Internalia | Booked California     |           | (defension)              | anteritig | ent - | [like anne an dashar nik daaks |           |   |
| I stranda       P strandarszywegicze       I stranda       I stranda       I stranda       I stranda       I stranda       I stranda       I stranda       I stranda       I stranda       I stranda       I stranda       I stranda       I stranda       I stranda       I stranda       I stranda                                                                                                    | 1000000               | Morro     |                          | (here)    | den : | of Backs)                      | (A)       | • |
| Intervention         Mathematical Street           Intervention         Mathematical Street           Intervention         Mathematical Street           Intervention         Mathematical Street                                                                                                    | ) munula              |           |                          |           |       |                                |           |   |
| 2 remaile<br>= mulaitup<br>3 armbili<br>9 dedemmi<br>2 Abalintaree                                                                                                    | Pressure and a second | falsered. |                          |           |       | Articlase in                   | 101000000 |   |
| El conclusionse<br>3 secondos<br>3 deciment<br>3 deciment                                                                                                    | 2 renasile            |           |                          |           |       |                                |           |   |
| 9 serenteta.<br>9 decimento<br>9 setudioritamento                                                                                                    | 🛙 i malaniang         |           |                          |           |       |                                |           |   |
| 3 defense<br>3 Abdulanes                                                                                                    | 3 weath               |           |                          |           |       |                                |           |   |
|                                                                                                    | 3 desteros            |           |                          |           |       |                                |           |   |
|                                                                                                    | 2 Adulted Server      |           |                          |           |       |                                |           |   |
|                                                                                                    |                       |           |                          |           |       |                                |           |   |
|                                                                                                    |                       |           |                          |           |       |                                |           |   |

รูปภาพที่ 156 : แสดงหน้าประวัติการทำรายการ

- 2. กดเลือกประเภทเอกสารที่ต้องการค้นหา ยกตัวอย่างประวัติการขอทุน
- 3. กรอกชื่อโครงการที่ต้องการค้นหา
- 4. เลือก ประเภททุน
- 5. กรอกปีที่ขอ (พ.ศ.)
- 6. กดปุ่ม 👩 เพื่อค้นหา จะแสดงโครงการทั้งหมดที่เคยทำรายการในระบบ (ดังรูปภาพที่ 157)

หมายเหตุ ข้อ 3-6 สามารถกรอกเพียงช่องเดียวก็สามารถค้นหาได้